# YOTTACONTROL

| Index        | Contents |   |  |
|--------------|----------|---|--|
| Overview     |          | 1 |  |
| Communicati  | on       | 2 |  |
| YottaEditor  | 3        |   |  |
| YottaUtility |          | 4 |  |

Controller

Manual

Edition 12.2013

# Contents

| 1.Product Overview                                          | 4  |
|-------------------------------------------------------------|----|
| 1.1 Initial parameter                                       | 4  |
| 1.2 Controller Description                                  | 4  |
| 2. Communication                                            | 5  |
| 2.1 Controller communicates with the PC                     | 5  |
| 2.2 A1 series Remote IO module communicates with the PC     | 7  |
| 3. YottaEditor overview                                     | 11 |
| 3.1 Main screen                                             | 11 |
| 3.2 Properties-General                                      | 11 |
| 3.3 Properties-Parameter                                    | 12 |
| 3.4 Properties-Protect                                      | 13 |
| 3.5 Properties-COM                                          | 14 |
| 3.6 Properties-Startup Bmp                                  | 15 |
| 3.7 Properties-Hardware                                     | 15 |
| 3.8 Communication Configuration                             | 16 |
| 3.9 PC->Device                                              | 16 |
| 3.10 Device->PC                                             | 16 |
| 3.11 RTC                                                    | 17 |
| 3.12 Summer Time and Winter Time                            | 17 |
| 3.13 Clear User Program and Password                        | 18 |
| 3.14 Simulation                                             | 19 |
| 3.15 Controller and IO module's IO setting                  | 20 |
| 3.16 Remote IO Module's IO setting                          | 21 |
| 3.17 Message Text                                           | 23 |
| 3.18 Controller display and ATP (text panel) menu structure | 24 |
| 3.19 Controller application wiring                          | 25 |
| 3.20 Controller POWER/RUN LED indicator                     | 25 |
| 3.21 Controller memory card                                 | 26 |
| 3.22 Address Mapping                                        | 27 |
| 3.23 Example applications                                   | 36 |
| 3.23.1 Dual counter                                         | 36 |
| 3.23.2 School bell system                                   | 36 |

| 3.23.3 Redundant                            | 37 |
|---------------------------------------------|----|
| 4.YottaUtility Overview                     | 38 |
| 4.1 Main screen                             | 38 |
| 4.2 The controller communicates with the PC | 38 |
| 4.2.1 Initial mode                          |    |
| 4.2.1.1 General setting                     | 39 |
| 4.2.1.2 Real Time Clock                     | 40 |
| 4.2.1.3 More information                    | 40 |
| 4.2.2 Normal mode                           | 40 |
| 4.3 More Information                        | 41 |
| 4.3.1 Controller Information                | 41 |
| 4.3.2 System Info                           | 41 |
| 4.3.3 Tag Configuration                     | 42 |
| 4.3.3.1 Category                            | 43 |
| 4.3.3.2 Tag                                 | 44 |
| 4.3.4 Digital                               | 45 |
| 4.3.5 Analog                                | 45 |
| 4.3.6 By Category                           | 45 |
| 4.3.7 Function Block                        | 46 |
| 4.4 Database                                | 48 |
| 4.5 Historical Trends                       | 50 |
| 4.6 Realtime Trends                         | 52 |

YOTTACONTROL MANUAL

# 1. Product Overview

# 1.1 Initial parameter

Yottacontrol A-1188/1189、A-2188/2189、A-5188/5189、A-6188/6189 series 系列 Controller and A1 series Remote IO modules' initial setting parameter are as below: MODBUS RTU, ID Address:01, Baud Rate:9600, Parity: None, Data Bit:8, Stop Bit:1。

# **1.2 Controller Description**

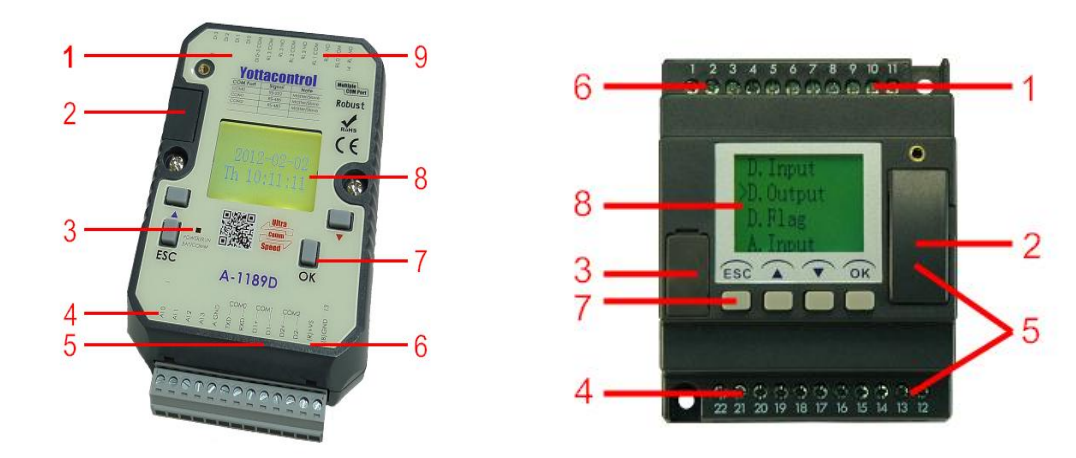

| Item | Description                                       |
|------|---------------------------------------------------|
| 1    | Inputs                                            |
| 2    | Memory Card Slot                                  |
|      | Indicator, Red: initial mode, Green: normal (run) |
| 3    | mode, Spark: no program in controller             |
|      | A-2188/2189 & A-6188/6189: switch                 |
| 4    | Inputs                                            |
| 5    | Communication Port (USB Port)                     |
| 6    | Incoming Power                                    |
| 7    | Buttons                                           |
| 8    | LCD display                                       |
| 9    | Outputs                                           |

## 2. Communication

When you got Yottacontrol A-1188/1189 < A-2188/2189 < A-5188/5189 < A-6188/6189 series Controllers or A1 series Remote IO Modules, can via YottaUtility to realize device parameter.

# 2.1 Controller communicates with the PC

A series Controller can connect via cables to communicate with PC's RS-232 port or USB port, or can via Converter to communicate with a PC.

1. Prepare Controller and Converter or DSCAB connect cable

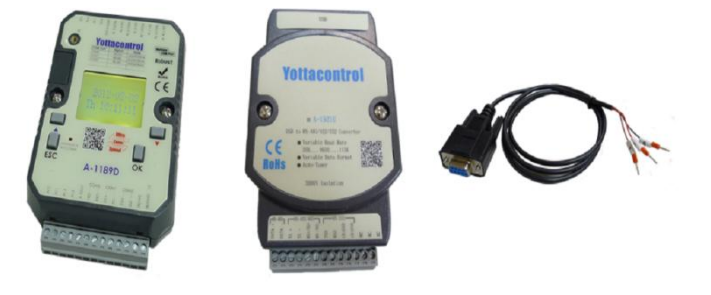

2. Turn the Controller's switch to 'Init' status

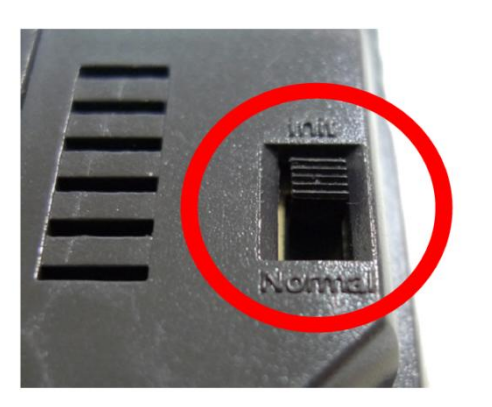

3. Link Controller to Converter via twisted pair cable

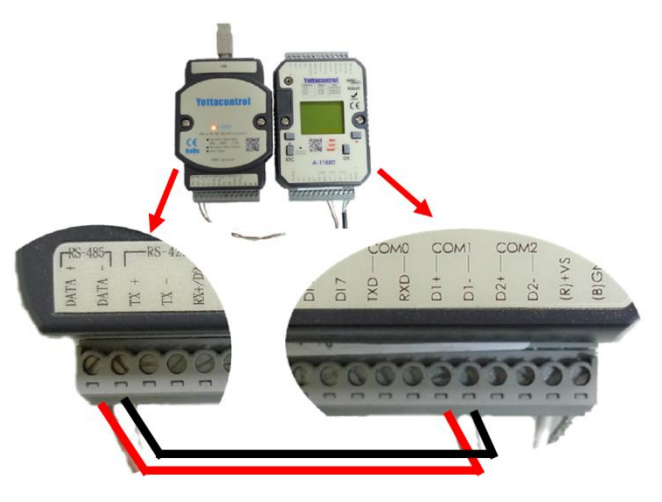

4. Or linked DSCAB connect cable

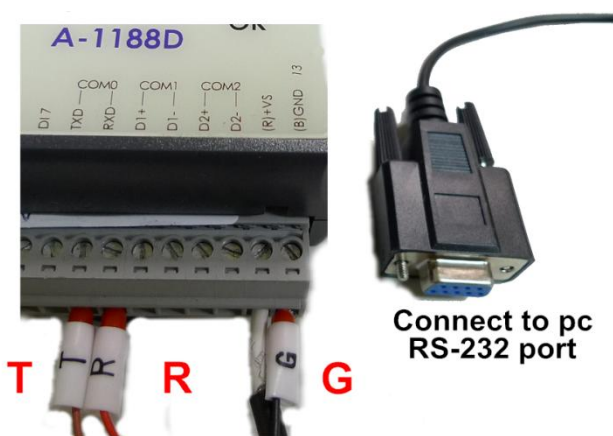

5. Turn on the Controller's power

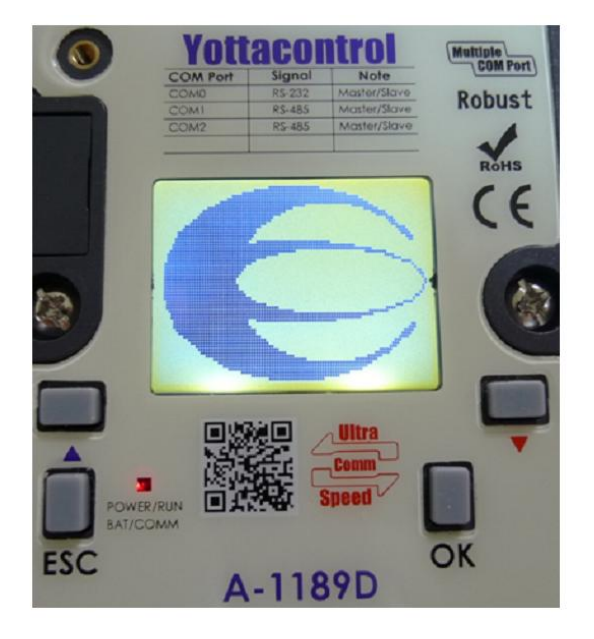

 Open YottaUtility and click Refresh COM ports to check PC's com ports, then choose Controller's COM port. And click Search for modules to search Controller

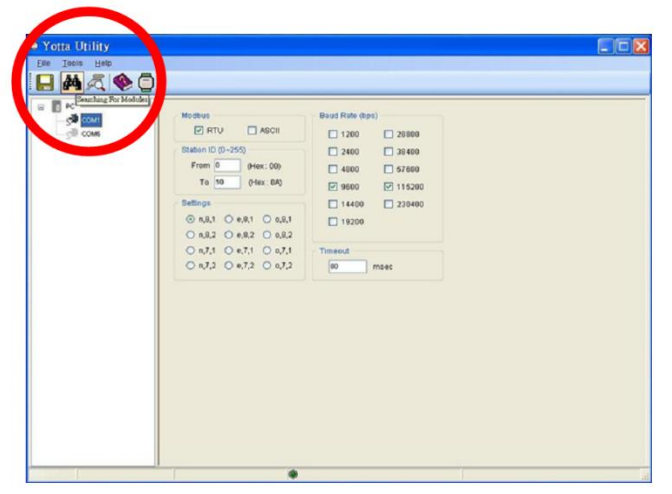

7. When correct to search Controller, YottaUtility will show below figure. We can detect the Controller's all com ports' parameters.

| Yotta Utility                                                                                  |                                                                                                    |                                                              |    |           |                                                    |                                                                                                    |                                               |             |           |                |        |
|------------------------------------------------------------------------------------------------|----------------------------------------------------------------------------------------------------|--------------------------------------------------------------|----|-----------|----------------------------------------------------|----------------------------------------------------------------------------------------------------|-----------------------------------------------|-------------|-----------|----------------|--------|
| <u>F</u> ile <u>T</u> ools <u>H</u> elp                                                        |                                                                                                    |                                                              |    |           |                                                    |                                                                                                    |                                               |             |           |                |        |
|                                                                                                | Į.                                                                                                    |                                                              |    |           |                                                    |                                                                                                    |                                               |             |           |                |        |
| <ul> <li>■ PC</li> <li>COM1</li> <li>COM6</li> <li>COM6</li> <li>COM6</li> <li>COM6</li> </ul> | 1189 Modbus<br>Station : He<br>Baud Rate :<br>Parity :<br>Data Bit :<br>Stop Bit :<br>Protocol :<br>Firmware : | x 100 Det<br>115200<br>None<br>8<br>1<br>Modbus-RTU<br>B1.00 | 20 |           | roller Set<br>Real Ti<br>Calit<br>We<br>Ti<br>Rest | ings<br>me Clock<br>oration :<br>Hekday :<br>Year : 20<br>Month : 12<br>Day : 2<br>Day : 2<br>me : 15 ; :<br>ore Upo | + 0 ser<br>Monday<br>2 •<br>43 : 11<br>jate S | :/week      |           |                |        |
|                                                                                                | Port Model                                                                                                    | Protocol                                                     | ID | Baud Rate | Parity                                             | Data Bit                                                                                                    | Stop Bit                                      | Timeout(ms) | Delav(ms) | Register Index | Status |
|                                                                                                | COM0 Slave                                                                                                    | RTU                                                          | 1  | 9600      | None                                               | 8                                                                                                    | 1                                             | 200         | 0         | High Low       | 0      |
|                                                                                                | COM1 Slave                                                                                                    | RTU                                                          | 1  | 9600      | None                                               | 8                                                                                                    | 1                                             | 200         | 0         | High Low       | 0      |
|                                                                                                | COM2 Slave                                                                                                    | RTU                                                          | 1  | 9600      | None                                               | 8                                                                                                    | 1                                             | 200         | 0         | High Low       | 0      |

## 2.2 A1 series Remote IO module communicates with the PC

- A1 series Remote IO module build-in MODBUS RS-485 port, can via Converter to connect to PC. (Device DATA+ connect to Converter DATA+, device DATA- connect to Converter DATA-)
- 2. Turn the Remote IO Module's switch to 'Init' status.

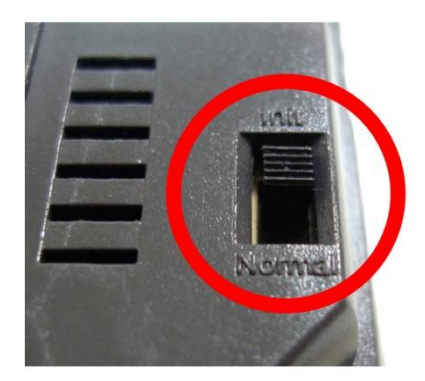

3. Power on the Remote IO Module

4. Open YottaUtility and click **Refresh COM ports** to refresh PC com port, and choose Remote IO Module's com port. Then click **Search for** 

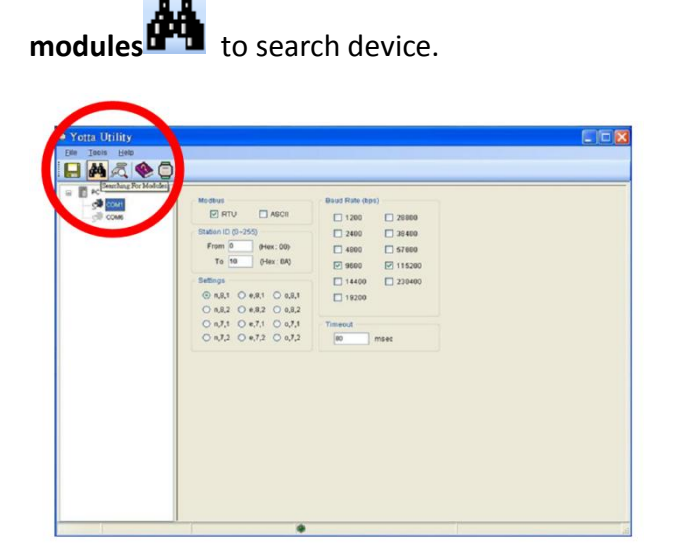

5. When correct to search Controller, YottaUtility will show below figure. We can detect the Remote IO Module's parameters.

| Maria Thilling                                                                                                    |                                                                                                    |
|----------------------------------------------------------------------------------------------------|----------------------------------------------------------------------------------------------------|
| File Tools Hele                                                                                                    |                                                                                                    |
| e #@& \$                                                                                                    |                                                                                                    |
| = 0 cm<br>= 0 cm<br>= 0 c | Nikitalina     Cont. Fai Sim Preve Criptic Yold       Bate: Nov     Dial       Samiti:     Dial       Samiti:     Dial |

 We can set the communication parameter as below figure. For example, DEC (ID Address) range is 1-255. When finish the parameter setting, can press Update to save the setting.

| 1060 Modbus             |
|-------------------------|
| Station : Hex *01 Dec 1 |
| Baud Rate : 9600 💌      |
| Parity: None 💌          |
| Data Bit : 8            |
| Stop Bit : 1 💌          |
| Protocol : Modbus-RTU 🔽 |
| Firmware : A3.00 Update |
| Comm Safety Flag :      |
|                         |
| Comm Safety : Enabled   |

7. Or can click **Digital Output** to test device hardware's LED indicator.

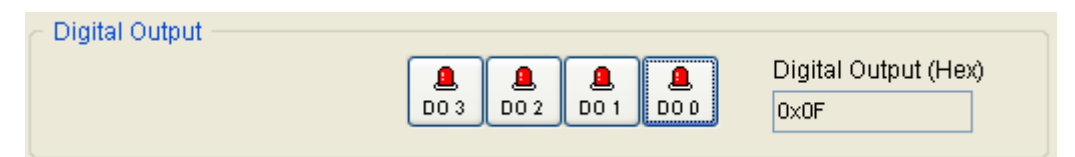

8. Remote IO Module via MODBUS RS-485 to communicate to other devices (PLC, HMI, Data Logger, etc.). To communicate fail warning, we can set related notify in Comm. Fail Safe. When finish it, press **Update** to save. Or can click **Restore** to restore device's current data.

| Comm. Fail Safe Power On Digital Output |
|-----------------------------------------|
|                                         |
| Timeout Setting : 10.0 sec              |
| Restore Update                          |
|                                         |

 When turn on the Remote IO Module's power, can set the power on output indicator via Power On Digital Output. When finish it, press Update to save. Or can click Restore to restore device's current data.

| Comm. Fail Safe | Power On Digital Output        | : |
|-----------------|--------------------------------|---|
| DO 3            | <b>a a a</b><br>D0 2 D0 1 D0 0 |   |
| Rest            | tore Update                    | ] |

10. When complete above setting steps, turn the Remote IO Module's switch to 'Normal' status and re-turn on the power can finish the setting.

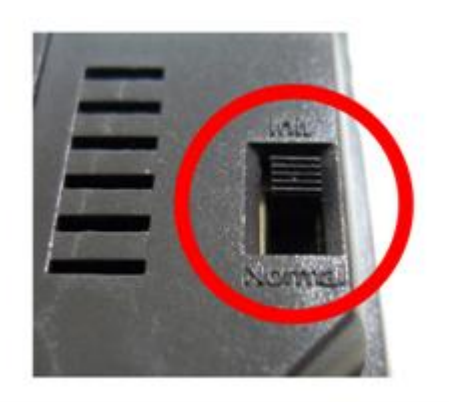

## 3. YottaEditor overview

## 3.1 Main screen

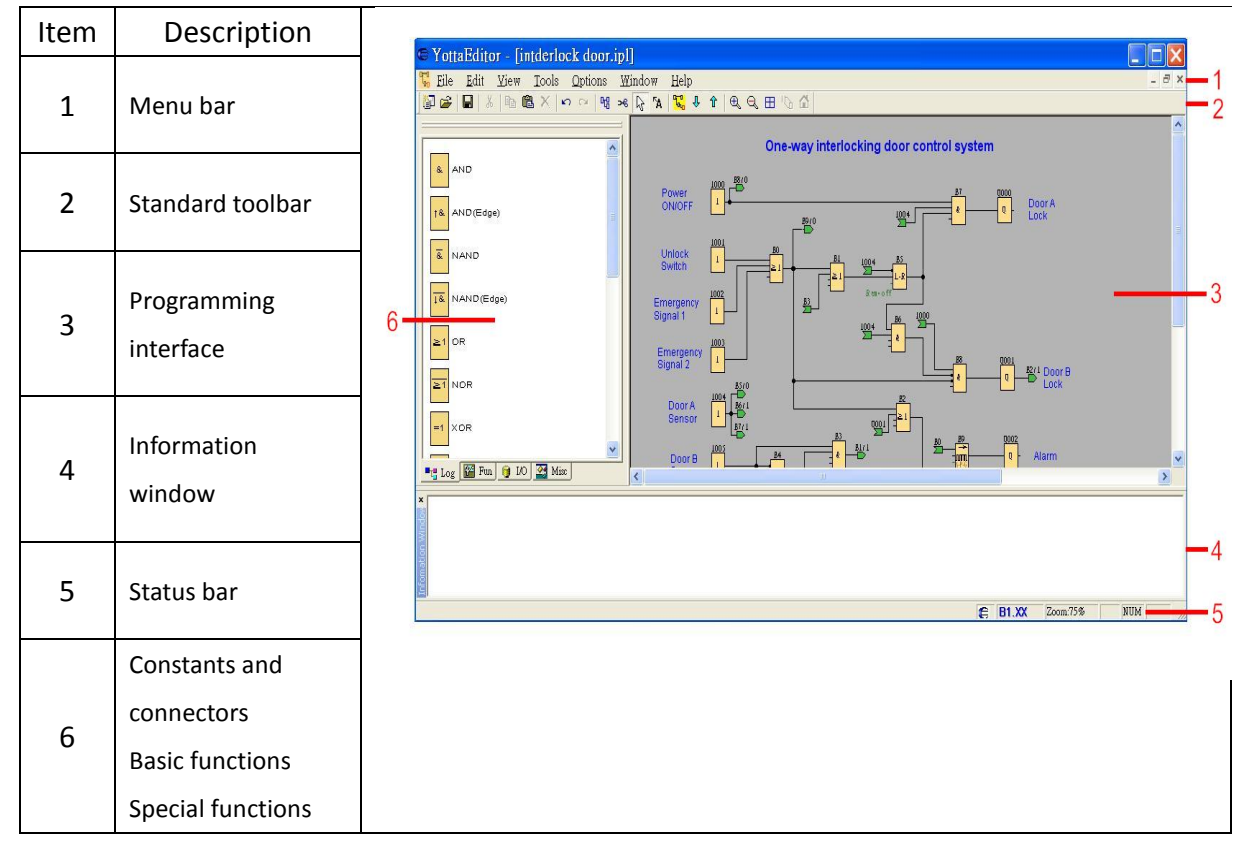

## **3.2** Properties-General

| © Properties      |                                                                   |
|-------------------|-------------------------------------------------------------------|
| General Comment   | Parameter   Protect   COM0   COM1   COM2   StartUp Bmp   Hardware |
| Creator:          |                                                                   |
| Project Name:     |                                                                   |
| Installation Name | :                                                                 |
| Customer:         | I                                                                 |
| Diagram no.:      |                                                                   |
| Checked:          |                                                                   |
| Version:          |                                                                   |
|                   | ☞ Show at new file                                                |
|                   | OK Cancel Help                                                    |

In this tab, you can enter detailed information of a circuit program

## 3.3 Properties-Parameter

| eneral   Comment Par | meter Protect   COM0   COM1   COM            | 12 StartIIn Bron Hardwa     |
|----------------------|----------------------------------------------|-----------------------------|
| This data i          | transformed with the unserver men to the day | in a station bring   Halawa |
| This data i          | and the oser program to the dev              | 108.                        |
| Program Name :       |                                              |                             |
|                      |                                              |                             |
| Program Password : - |                                              |                             |
| Current password :   |                                              |                             |
|                      |                                              |                             |
| New Password:        |                                              |                             |
| Repeat New Password  | 2                                            |                             |
|                      |                                              |                             |
| Redundancy           |                                              |                             |
| None/Master/Slave    | None                                         |                             |
| Synchronizing time   | 5000 ms                                      |                             |
| L.                   |                                              |                             |

#### **Program Name**

A program name with up to 16 characters can be entered in the circuit program.

## Program Password

A program password with up to 8 alphabetical characters can be assigned to protect the circuit program on the controller. Enter 2 identical passwords in the New Password and Repeat New Password text boxes separately to assign a new password for your circuit program. You can delete the assigned password by leaving New Password and Repeat New Password text boxes empty.

You can open or edit the circuit program from YottaEditor at any time no matter if the program is password-protected or not. For password-protected circuit programs, you have to enter the password to view or modify the program on the controller, or to load the circuit program from controller to YottaEditor.

## Redundancy

The controller provides redundancy to help you build a robust system. In case the server is going down there is a backup server that can take over the job.

There are 3 types for you to choose.

**None**: Redundancy is not available for this type.

**Master**: Connected controller is the main controller of the whole system. It communicates with Slave continuously.

**Slave**: Connected controller becomes Master automatically, if it doesn't receive signals from the Master over a period of time which is defined in the Synchronizing time text box in milliseconds.

# 3.4 Properties-Protect

| E Properties                                       | ×                                        |
|----------------------------------------------------|------------------------------------------|
| General   Comment   Parameter Protect   COM0   COM | 11   COM2   StartUp Emp   Hardware  <br> |
| Copy Protect                                       |                                          |
| Temperature Protect point                          |                                          |
| High 90 °C                                         |                                          |
| Low 20 °C                                          |                                          |
| L                                                  |                                          |
|                                                    |                                          |
|                                                    |                                          |
|                                                    |                                          |
|                                                    | DK Cancel Help                           |

## **Copy Protect**

When select this function, can protect program illegal download without the correct password.

# **Temperature Protect point**

Set the temperature range. If work temperature surpasses the range, memory will record.

## **3.5 Properties-COM**

| Properties            |                    |                     | 6                             |
|-----------------------|--------------------|---------------------|-------------------------------|
| Jeneval   Comment   P | arsmeter   Poolect | COM0 COM1           | COM2   StartUp Bmp   Hardware |
| Model                 | Master •           | Device Address      | (for slave func 1~255)        |
| Parotocol             | RTU -              | Bendrate            | 9600 <u>v</u> bps             |
| Parity/DatabitStopbit | None,8,1 💌         | Timeout             | 200 ne                        |
| Delay Between Polls   | 0 mi               | Data Register Index | Righ Low 💌                    |
|                       |                    |                     |                               |
|                       |                    | - 18                | -                             |

You can set the following parameters.

Model: Master, Slave, ATP (A series text panel)

Device address: From 1 to 255 (for slave only)

Protocol: Modbus-RTU, Modbus-ASCII

Baud rate: 1200, 2400, 4800, 9600, 14.4K, 19.2K, 28.8K, 38.4K, 57.6K, 115.2K, 230.4K (bps)

Parity/Data bit/ Stop bit: None, 8, 1/None, 8, 2/Odd, 8, 1/Odd, 8, 2/Even, 8,

1/Even , 8, 2

Timeout: In millisecond

Delay between polls: In millisecond

Data register index: High Low, Low High

| Properties    | avameter   Protect   COM0   COM1   COM2 | StartUp Bmp | Hardware |
|---------------|-----------------------------------------|-------------|----------|
| Company logo: | C./Program Files/Yottacontrol/Y         |             | Tuanaare |
|               | Show at A/B Series Inversely Preview    |             |          |
|               | e                                       |             |          |
|               | , <b></b> ,                             |             |          |
|               |                                         |             |          |
|               |                                         |             |          |
|               | ОК                                      | Cancel      | Help     |

## 3.6 Properties-Startup Bmp

You can place any image into the controller in \*.bmp format (108\*64).

# 3.7 Properties-Hardware

| Properties                    |                                                                                                    |                                                                                            | × |
|-------------------------------|----------------------------------------------------------------------------------------------------|--------------------------------------------------------------------------------------------|---|
| General   Comment   Parameter | Protect   COM0   COM1   COM2                                                                                                    | Startup Bmp Hardware                                                                       |   |
| Select Hardware:              | Resources                                                                                                    |                                                                                            |   |
| ⊡-1X Series<br>               | Known Blocks:<br>Constants/Connectors:<br>Basic Functions:<br>Special Functions:                                                                                                    | Input,Shift register 1<br>AND,AND (Edge),1<br>On-Delay,Off-Delay                           |   |
|                               | Maximum Resources:<br>Function Blocks<br>REM<br>Digital Juputs<br>Digital Outputs<br>Flag<br>Analog Inputs<br>Text Box<br>Analog outputs<br>Program memory<br>Block names<br>Analog flags<br>Shift register<br>Shift register bits<br>Open connectors | 1024<br>Unlimited<br>256<br>512<br>64<br>32<br>24576<br>255<br>2512<br>1<br>1<br>16<br>128 |   |
|                               |                                                                                                    | >                                                                                          |   |
|                               |                                                                                                    |                                                                                            |   |
|                               | OK                                                                                                    | Cancel Help                                                                                |   |

The device selection dialogue shows you which blocks and memory resources are available to you. Please choose correct Controller type in this dialogue.

## **3.8 Communication Configuration**

Choose a COM port from the list, if you know exactly which one connects to the controller. If you are not sure which COM port connects to the controller, you can let YottaEditor automatically detect the COM port.

| Communication Configuration    |
|--------------------------------|
| Select Communication Port      |
| COM1<br>COM1<br>COM6           |
| Automatic Detection            |
| Connect to Devices Cancel Help |

#### 3.9 PC->Device

When complete the program, operate **Tools -> Transfer -> PC->Device** to download program into the controller. Or press Ctrl+D

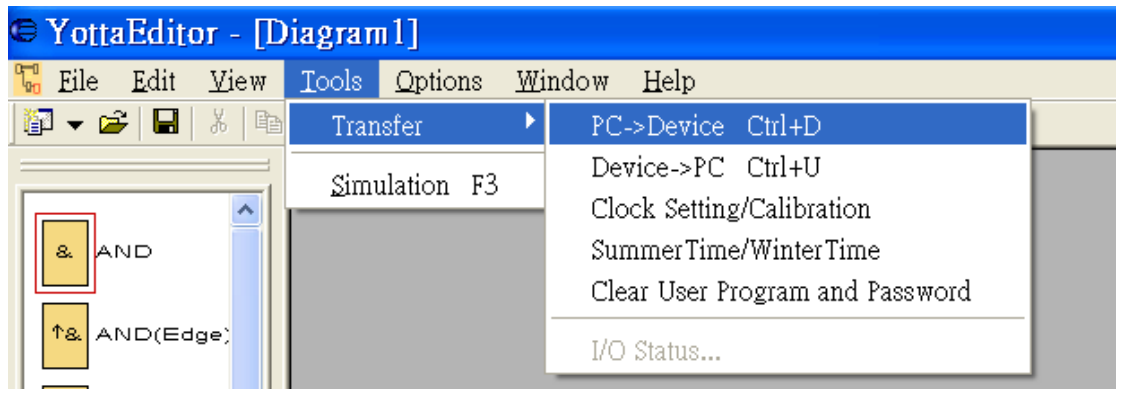

#### 3.10 Device->PC

If you would like upload controller program to controller, operate **Tools -> Transfer -> Device->PC**. Or press Ctrl+U

| 😂 YottaEditor - [Diagram1] |     |              |       |                 |               |      |            |                    |
|----------------------------|-----|--------------|-------|-----------------|---------------|------|------------|--------------------|
| 况 Eile E                   | dit | <u>V</u> iew | Tools | <u>O</u> ptions | ₩i            | ndow | Help       |                    |
| [ 🕶 🖛                      |     | 8   暭        | Tran  | sfer            | ►             | PC-  | ->Device   | Ctrl+D             |
|                            |     |              | Gimi  | ilation F3      |               | Dev  | rice->PC   | Ctrl+U             |
|                            |     | _            | Clo   | ck Setting      | g/Calibration |      |            |                    |
| & AND                      | >   |              |       |                 |               | Sun  | nmerTime   | e/WinterTime       |
|                            |     |              |       |                 |               | Cle  | ar User Pr | ogram and Password |

# 3.11 RTC

This command can be used to read and set the date and time of connected controller, operate **Tools -> Transfer -> Clock Setting/Calibration** 

|         | Cloc                                    | k Setting/Calibration 💦 🔀                                         |  |  |  |
|---------|-----------------------------------------|-------------------------------------------------------------------|--|--|--|
|         | Date                                    | 12/ 3                                                             |  |  |  |
|         | Time –<br>Howr<br>Read                  | Minute Second<br>14 • 35 • 53 •<br>Write Current Time Cancel Help |  |  |  |
| Calibr  | ation                                   | <b>Get</b> : Read controller calibration value                    |  |  |  |
| (Sec/v  | week)                                   | Set : Save calibration value into the con                         |  |  |  |
| Clask   | Read : Read controller RTC date and tin |                                                                   |  |  |  |
| CIUCK   |                                         | Write : Save RTC date and time into controller                    |  |  |  |
| Cetting | 9                                       | Current Time : Read PC's current time a                           |  |  |  |

# 3.12 Summer Time and Winter Time

This menu command lets you set an automatic conversion of the summer and winter time for the controller's clock.

| SummerTime/WinterTim                    | SummerTime/WinterTime 🛛 🛛 🔀 |  |  |  |
|-----------------------------------------|-----------------------------|--|--|--|
| Active summertime/wintertime conversion |                             |  |  |  |
| EU                                      | Daylight Saving Time        |  |  |  |
|                                         |                             |  |  |  |
| Start                                   | End                         |  |  |  |
| Month.Day                               | Month.Day                   |  |  |  |
|                                         |                             |  |  |  |
|                                         |                             |  |  |  |
|                                         |                             |  |  |  |
| 0 - Minutes                             |                             |  |  |  |
| OK Cancel Help                          |                             |  |  |  |
|                                         |                             |  |  |  |

When you enable summer/winter time conversion, you can specify a country-specific time conversion: \*EU: European Union \*UK: United Kingdom of Great Britain and Northern Ireland \*US: United States of America \*Australia \*Tasmania

\*New Zealand

\*Freely adjustable: customized switchover dates and times

For the "Freely adjustable" selection, you specify the month and the day of the switchover. The start time of summertime is 02:00 + the entered time difference; the end time is 03:00 – the entered time difference.

Note: The United States of America redefined the daylight saving time (summer time) / standard time (winter time) switchover dates in 2007. Controller, however, uses the switchover dates as they were prior to 2007. To use the new U.S. switchover times, you must configure a "Freely adjustable" setting that corresponds to the new rule where Daylight Saving Time is in effect from 2:00 a.m. On the second Sunday in March until 2:00 a.m. On the first Sunday in November according to the local time zone.

## 3.13 Clear User Program and Password

In <u>3.3 Properties-Parameter</u> mention about password protection. If you would like to clear the program and password can use this function. **Tools -> Transfer** -> Clear User Program and Password

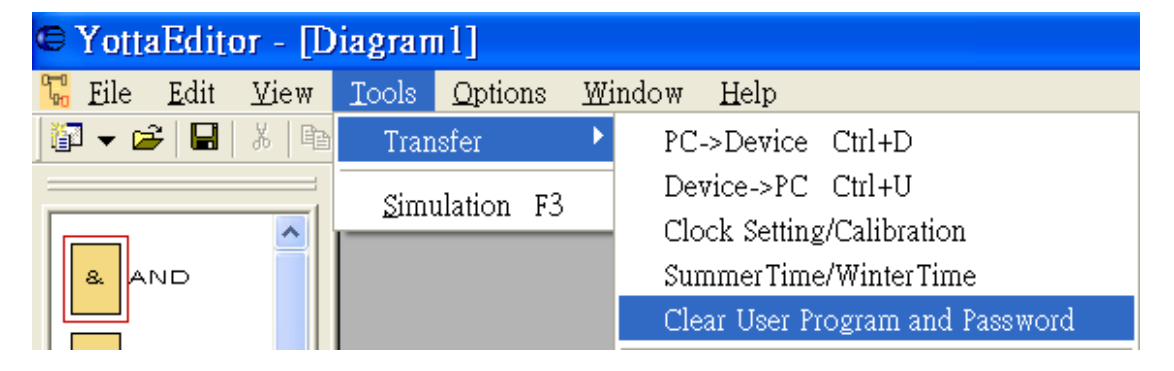

# 3.14 Simulation

Click on the Tools -> Simulation, or press F3 or click

# Simulation Toolbar

The simulation toolbar, which is shown as follows, is active when the program is in simulation mode. Use this tool to perform the simulation

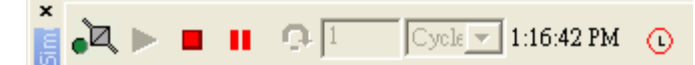

# **Simulation Control Icons**

| Þ. | Simulate a power failure                                            |
|----|---------------------------------------------------------------------|
|    | Start the simulation                                                |
|    | Stop simulation                                                     |
| н  | Suspend simulation. The Circuit program switches into suspend mode. |
| •  | Resume simulation                                                   |

# **Time Control**

For a time-sensitive circuit program, you can use the time control to observe the processes of the circuit program. This is a simple but effective way to predict the result of the program operation.

| 0           | Start/stop the simulation in stepping mode. It's available in suspend |
|-------------|-----------------------------------------------------------------------|
| +           | mode.                                                                 |
| 01:00       | Set a specific period of time or set a specific number of cycles.     |
| 01.00       | Depends on the below control.                                         |
| s 💌         | Choose one of the four modes: cycle, second, minute and hour.         |
| 10:33:46 AM | Current time                                                          |
| C           | Modify the current time                                               |

# **Status Display**

The value of the signal and corresponding connecting line is as follows:

| The value of signal | The colour of corresponding |  |
|---------------------|-----------------------------|--|
| 1                   | Red                         |  |
| 0                   | Blue                        |  |

## 3.15 Controller and IO module's IO setting

A-1188/1189 × A-2188/2189 × A-5188/5189 × A-6188/6189 series controller offer plenty extend IO modules selection.

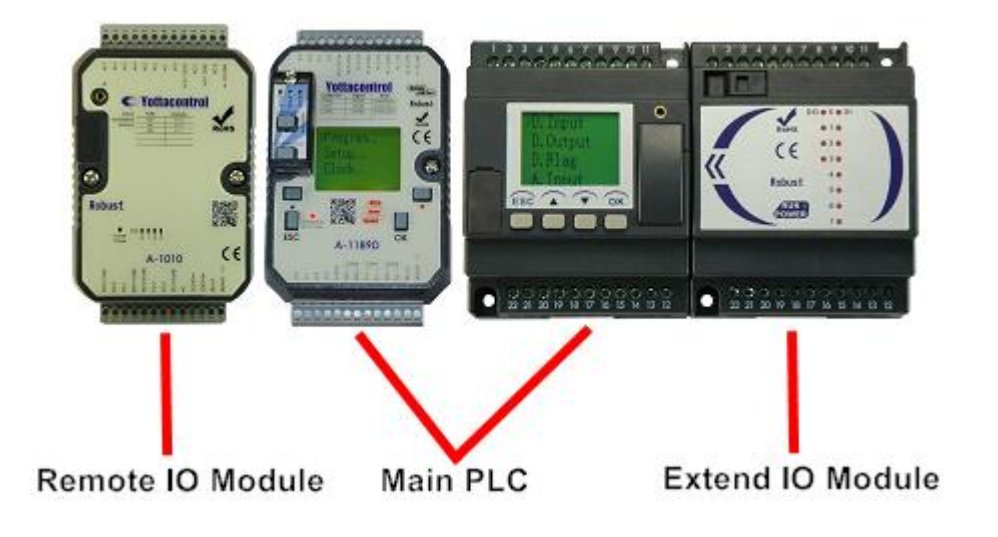

In YottaEditor, we can choose Input or Output to set Main controller or Extend IO module. A-2188/2189 
A-6188/6189 series controller can connect 7 units Extend IO modules.

| 1000 | 2000  |
|------|-------|
| I –  | - Q - |
|      |       |

| Module            | Input Number | Output Number |
|-------------------|--------------|---------------|
| Main (controller) | I000 ~ I015  | Q000 ~ Q007   |
| Ext.1 IO (Extend) | I100 ~ I115  | Q100 ~ Q107   |
| Ext.2 IO (Extend) | I200 ~ I215  | Q200 ~ Q207   |
| Ext.3 IO (Extend) | I300 ~ I315  | Q300 ~ Q307   |
| Ext.4 IO (Extend) | I400 ~ I415  | Q400 ~ Q407   |
| Ext.5 IO (Extend) | I500 ~ I515  | Q500 ~ Q507   |
| Ext.6 IO (Extend) | I600 ~ I615  | Q600 ~ Q607   |
| Ext.7 IO (Extend) | I700 ~ I715  | Q700 ~ Q707   |

## 3.16 Remote IO Module's IO setting

A series Remote IO Module via MODBUS to communicate with controller, related IO setting is as below:

1. Controller to control Remote IO Module's output

|                                                  | B0[Modbus Write]                           |
|--------------------------------------------------|--------------------------------------------|
|                                                  | Parameter Comment                          |
|                                                  | Block name                                 |
|                                                  | Slave Address 1 Port(Master) COM1(RS485) - |
| 1000 MO                                          | Command 05 Write Single Coil 💌             |
| I M                                              | Register Address 16 Count 1                |
| hi0                                              | Auto Data Address M                        |
| hi BO XO<br>MW X<br>Slave Addr= 1<br>COM1(RS485) | C Manual 0 Config (Hex)                    |
| 05 Write Single Coil                             | OK Cancel Help                             |

- A. For example, controller to control A-1060's output (8DI,4DO)
- B. Controller IO input data will store to MO Flag block
- C. Hi0 block will enable B0 Modbus Write block (MW)
- D. B0 block will control A-1060's output, related parameter setting as below:
  - a. Slave Address: 1, All of Yottacontrol products' initial ID Address is 1.
    Controller's RS-485 port can connect to 255 units MODBUS devices.
    If you would like to connect more than 2 units devices at the same port, please set the different ID address for each device.
  - b. Port: COM1, set which com port would like to connect to other MODBUS device.
  - c. Command: 05 Write Single Coil, choose single or multiple coil/register.
  - d. Register Address: 16, fill in Remote IO Module's output address.(Note, A series Remote IO Module output address starts from 16)
  - e. Count: 1, fill in quantity of output control. If Command chooses Single, the value will disable.
  - f. Data Address: M0, controller I0 data will store on M0 block, and transfer data to B0 block to control Remote IO Module's output.
     Note: For program rule, B0 block must connect a block, so place X0 Open connector behind B0 count block.

2. Controller to receive Remote IO Module's input

|                                                   | B1[Modbus Read]                            | × |
|---------------------------------------------------|--------------------------------------------|---|
|                                                   | Parameter Comment                          |   |
|                                                   | Block name                                 |   |
|                                                   | Slave Address 1 Port(Master) COM1(RS485) - |   |
| hi1                                               | Command 01 Read Coils(0x)                  |   |
|                                                   | Register Address 0 Count 1                 |   |
| Slave Addr= 1<br>COM1(RS485)<br>01 Read Coils(0x) | C Auto Data Address M 💌 0                  |   |
|                                                   | C Manual 0 0 Config (Hex)                  |   |
|                                                   | OK Cancel Help                             |   |

- A. For example, controller receive A-1060's input (8DI,4DO)
- B. hi1 block will enable B1 MR block, and transfer A-1060's input data to the controller
- C. The MR block parameter setting as below:
- a. Slave Address: 1, All of Yottacontrol products' initial ID Address is 1. Controller's RS-485 port can connect to 255 units MODBUS devices. If you would like to connect more than 2 units devices at the same port, please set the different ID address for each device.
- b. Port: COM1, set which com port would like to connect to other MODBUS device.
- c. Command: 01 Read Coils, setting input command.
- d. Register Address: 0, fill in Remote IO Module's input address. (Note, A series Remote IO Module input address start from 0)
- e. Count: 1, fill in quantity of input control
- f. Data Address: M1, M1 block will store Remote IO Module's input data, the controller will via MR block to read M1 data.

# 3.17 Message Text

A series Controller can via display or ATP (A series Text Panel) to monitor real-time value

Example: design a counter program and via ATP to display the current count value and the current time.

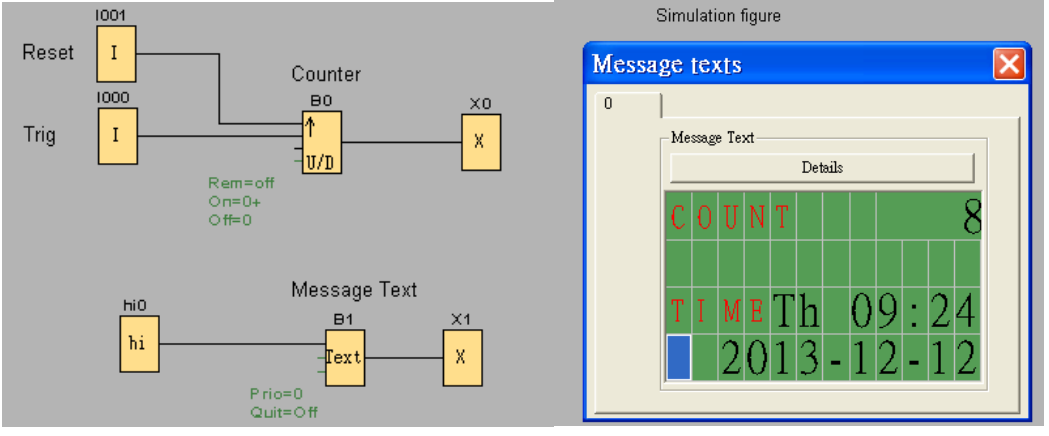

Indication:

- 1. If ATP via COM1 to connect Controller, please set COM1 as ATP as below:
  - a. Options -> Properties -> COM1
  - b. Choose Model as ATP
  - c. Click OK
- 2. This example is for Counter application, so place B0 counter block in the program
- 3. IO is for trig counter, I1 is for reset counter
- 4. For program rule, B0 block must connect a block, so place X0 open connector behind B0 count block
- 5. hi0 block for trig B1 Message Text block, B1 block's parameter setting as below figure

| B1[Message texts] Parameter   Comment                                                                                                    |                                                                                                    |
|----------------------------------------------------------------------------------------------------|----------------------------------------------------------------------------------------------------|
| Block name Priority Comment Acknowledge Message Block Block | Message Text<br>C O U N T 8<br>T I M B W C 1 5 : 36<br>2013 - 12 - 04<br>Parameter<br>Counter<br>Counte |
| HOBCHOILACHYE                                                                                                    | OK Cancel Help                                                                                                    |

## 3.18 Controller display and ATP (text panel) menu structure

Depend on controller's switch status (Init/Normal), the display will show below figure, and can via button to complete below setting.

Note: at Init mode, press ESC more than 3 Sec can modify the parameter, when complete press OK more than 3 Sec to store the setting.

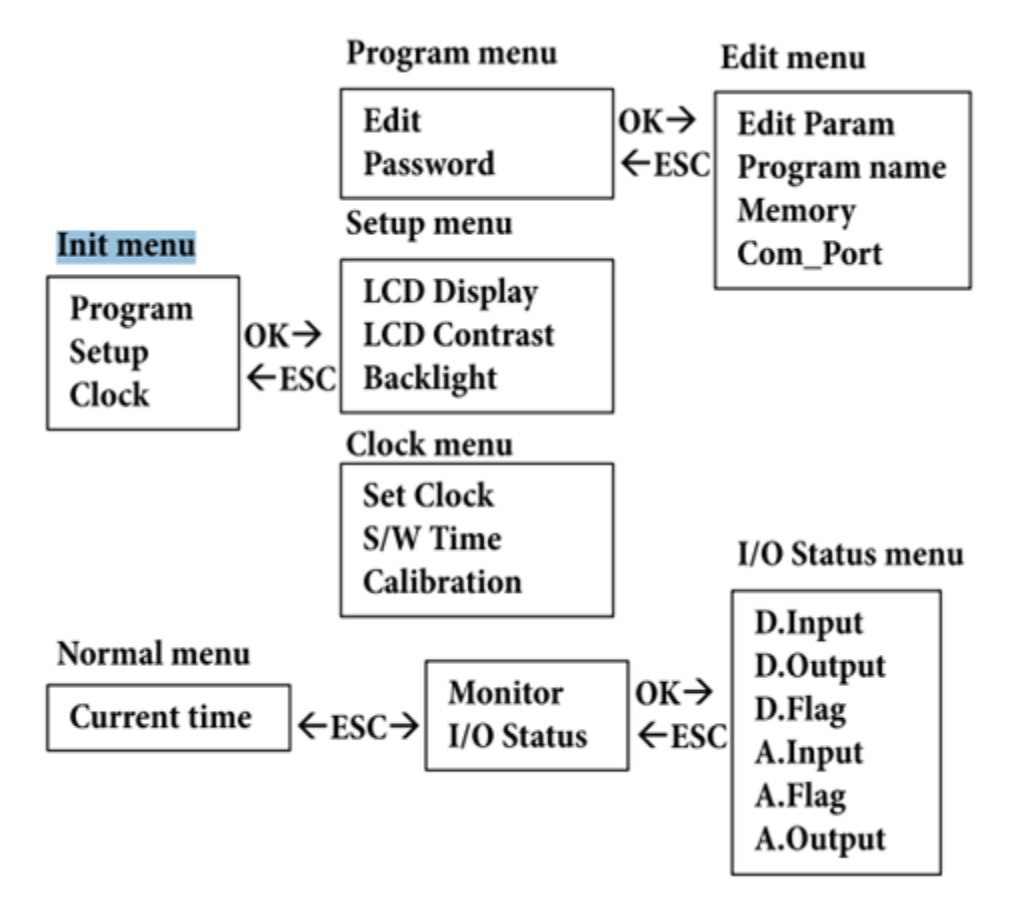

If would like to modify the program parameter

- 1. Turn controller switch to Init mode.
- 2. Choose Program -> Edit -> Edit Param
- 3. Display will show related block parameter, can use UP DOWN button to select the block, and press OK more than 3 Sec to modify.
- 4. When complete press OK more than 3 Sec to store the setting.

If would like to monitor controller's IO status

- 1. Turn controller switch to Normal mode.
- 2. Display will show current time. Press ESC.
- If choosing Monitor, can monitor all blocks' status and parameters.
   If choosing I/O status, can monitor Input, Output and Flag's status. In the figure, D is mean Digital, A is mean Analog.

# 3.19 Controller application wiring

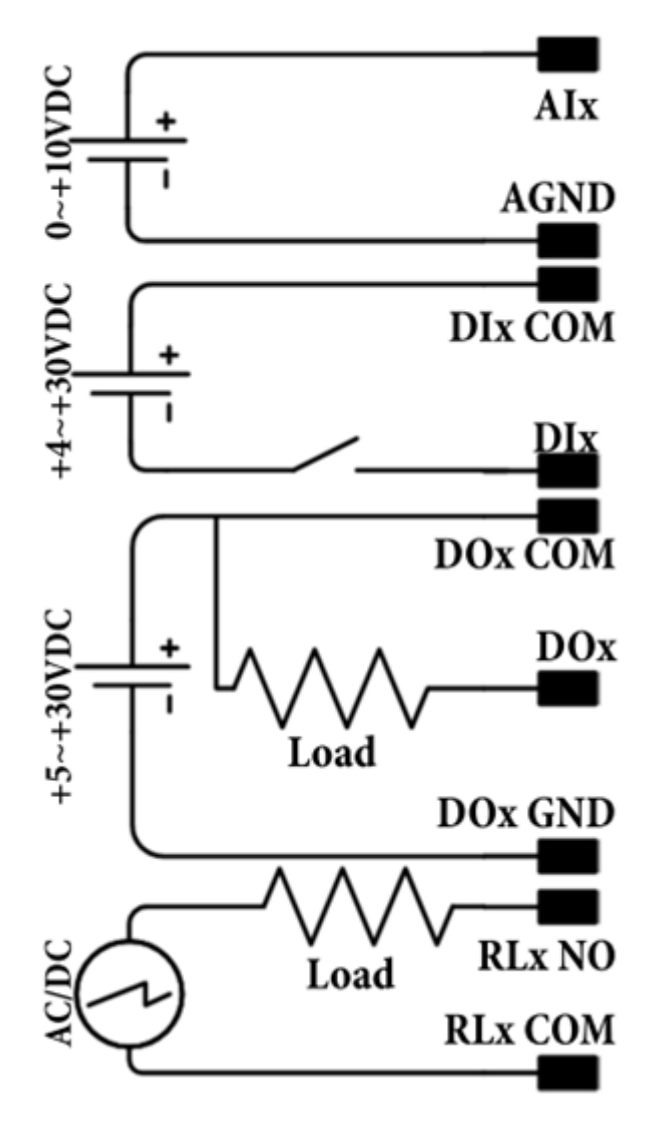

# 3.20 Controller POWER/RUN LED indicator

- 1. Red: Initial mode
- 2. Green: Normal (run) mode
- 3. Spark: no program in controller

## 3.21 Controller memory card

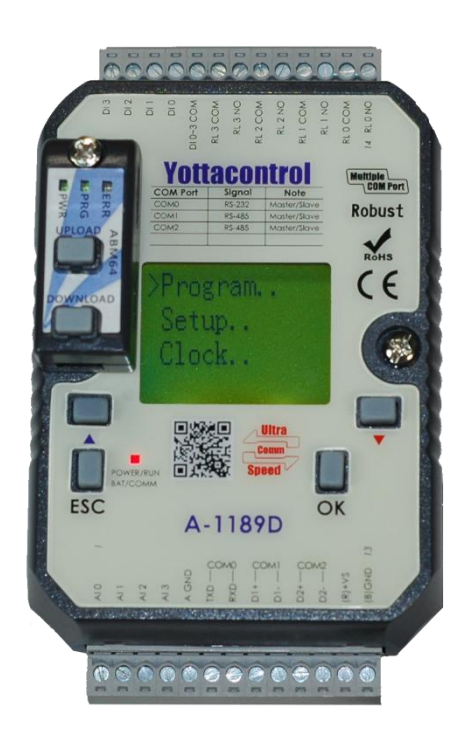

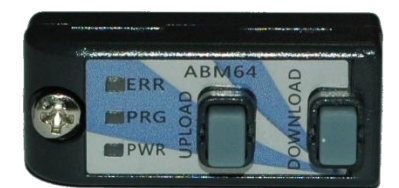

AMB is the memory card of A series Controller, not only offer convenience function, but also offer stable protection.

- If would like download PC program into an AMB memory card, can refer <u>3.9</u>
   <u>PC->Device</u>
- If would like upload AMB memory card program to PC, can refer <u>3.10</u>
   <u>Device->PC</u>
- 3. Plug AMB memory card which has program on the empty program Controller's slot, then press AMB DOWNLOAD more than 3 Sec, can download the AMB program to the Controller.
- 4. Plug empty program AMB on the Controller slot which has program, then press UPLOAD more than 3 Sec, can upload the Controller program to the AMB.
- If would like to use AMB protection function, and when un-plug the AMB cause the Controller will out of work (empty program). Before download the program into to AMB, can refer <u>3.3 Properties-Parameter</u> to keyin the password, and refer <u>3.4 Properties-Protect</u> to choose Copy Protect.
- 6. AMB memory card LED indicator,
  - A. ERR : When program failed or upload process, ERR will spark.
  - B. PRG : When AMB have program will display Green, if the program have copy protection will display Red.
  - C. PWR : When power on the AMB, will display Green.

# 3.22 Address Mapping

# Supported Modbus Code: 01/02/05/15 (Readable & Writable in Normal Mode)

| Address       | Description                                | R/W | Note  |
|---------------|--------------------------------------------|-----|-------|
| 00001 ~ 00032 | Main Digital Input Value (1000 ~ 1031)     | R   | (0/1) |
| 00033 ~ 00064 | Ext1 Digital Input Value ( I100 ~ I131)    | R   | (0/1) |
| 00065 ~ 00096 | Ext2 Digital Input Value ( I200 ~ I231)    | R   | (0/1) |
| 00097 ~ 00128 | Ext3 Digital Input Value (1300 ~ 1331)     | R   | (0/1) |
| 00129 ~ 00160 | Ext4 Digital Input Value ( I400 ~ I431)    | R   | (0/1) |
| 00161 ~ 00192 | Ext5 Digital Input Value ( I500 ~ I531)    | R   | (0/1) |
| 00193 ~ 00224 | Ext6 Digital Input Value ( I600 ~ I631)    | R   | (0/1) |
| 00225 ~ 00256 | Ext7 Digital Input Value ( I700 ~ I731)    | R   | (0/1) |
| 00257 ~ 00272 | Main Digital Output Value ( Q000 ~ Q016)   | R   | (0/1) |
| 00273 ~ 00288 | EXT1 Digital Output Value (Q100 ~Q116)     | R   | (0/1) |
| 00289 ~ 00304 | EXT2 Digital Output Value ( Q200 ~ Q216)   | R   | (0/1) |
| 00305 ~ 00320 | EXT3 Digital Output Value ( Q300 ~ Q316)   | R   | (0/1) |
| 00321 ~ 00336 | EXT4 Digital Output Value ( Q400 ~ Q416)   | R   | (0/1) |
| 00337 ~ 00352 | EXT5 Digital Output Value ( Q500 ~ Q516)   | R   | (0/1) |
| 00353 ~ 00368 | EXT6 Digital Output Value ( Q600 ~ Q616)   | R   | (0/1) |
| 00369 ~ 00384 | EXT7 Digital Output Value ( Q700 ~ Q716)   | R   | (0/1) |
| 00385 ~ 00896 | 0~511 Digital Flag (M0 ~ M511)             | R   | (0/1) |
| 00897 ~ 00912 | 0~15 Shift register bit (S0 ~ S15 )        | R   | (0/1) |
| 00913         | Flag of SCAN Time                          | R   | (0/1) |
| 01025 ~ 01056 | Main Digital Input Force ON (1000 ~ 1031)  | R/W | (0/1) |
| 01057 ~ 01088 | Ext1 Digital Input Force ON ( I100 ~ I131) | R/W | (0/1) |
| 01089 ~ 01120 | Ext2 Digital Input Force ON ( I200 ~ I231) | R/W | (0/1) |
| 01121 ~ 01152 | Ext3 Digital Input Force ON (1300 ~ 1331)  | R/W | (0/1) |
| 01153 ~ 01184 | Ext4 Digital Input Force ON (1400 ~ 1431)  | R/W | (0/1) |
| 01185 ~ 01216 | Ext5 Digital Input Force ON ( I500 ~ I531) | R/W | (0/1) |
| 01217 ~ 01248 | Ext6 Digital Input Force ON (1600 ~ 1631)  | R/W | (0/1) |
| 01249 ~ 01280 | Ext7 Digital Input Force ON (1700 ~ 1731)  | R/W | (0/1) |

#### YOTTACONTROL MANUAL

| 01281 ~ 01312 | Main Digital Input Force OFF (1000 ~ 1031) | R/W | (0/1) |
|---------------|--------------------------------------------|-----|-------|
| 01313 ~ 01344 | Ext1 Digital Input Force OFF (1100 ~ 1131) | R/W | (0/1) |
| 01345 ~ 01376 | Ext2 Digital Input Force OFF (1200 ~ 1231) | R/W | (0/1) |
| 01377 ~ 01408 | Ext3 Digital Input Force OFF (1300 ~ 1331) | R/W | (0/1) |
| 01409 ~ 01440 | Ext4 Digital Input Force OFF (1400 ~ 1431) | R/W | (0/1) |
| 01441 ~ 01472 | Ext5 Digital Input Force OFF (1500 ~ 1531) | R/W | (0/1) |
| 01473 ~ 01504 | Ext6 Digital Input Force OFF (1600 ~ 1631) | R/W | (0/1) |
| 01505 ~ 01536 | Ext7 Digital Input Force OFF (1700 ~ 1731) | R/W | (0/1) |

# Supported Modbus Code: 01/02 (Readable in Normal Mode)

| Address     | Description                    | R/W | Note |  |
|-------------|--------------------------------|-----|------|--|
| 02001~02004 | Status of Function Block B0    | R   |      |  |
| 02005~02008 | Status of Function Block B1    | R   |      |  |
| 02009~02012 | Status of Function Block B2    | R   |      |  |
|             |                                |     |      |  |
| 06093~06096 | Status of Function Block B1023 | R   |      |  |

# Supported Modbus Code: 03/04 (Readable in Normal Mode)

| Address | Description         | R/W | Note                                                                                                    |
|---------|---------------------|-----|----------------------------------------------------------------------------------------------------|
| 40001   | Com0 model          | R   | 0x00 : Slave 0x01 : Master                                                                                                    |
| 40002   | Com0 protocol       | R   | 0x00 : RTU 0x01 : ASCII                                                                                                    |
| 40003   | Com0 device address | R   | 1~255                                                                                                    |
| 40004   | Com0 baud rate      | R   | 0x00 : 1200 0x01 :<br>2400 0x02 : 4800<br>0x03 : 9600 0x04 :<br>14400 0x05 : 19200<br>0x06 : 28800 0x07 :<br>38400 0x08 : 57600<br>0x09 : 115200 |
| 40005   | Com0 parity         | R   | 0x00 : None 0x01 :<br>Odd 0x02 : Even                                                                                                    |
| 40006   | Com0 data bit       | R   | 0x00 : 7-bit 0x01 : 8-bit                                                                                                    |

| 40007 | Com0 stop bit            | R | 0x00 : 1-bit 0x01 : 2-bit                                                                                                    |
|-------|--------------------------|---|----------------------------------------------------------------------------------------------------|
| 40008 | Com0 timeout             | R | 50 ~ 65535 ms                                                                                                    |
| 40009 | Com0 delay between polls | R | 0 ~ 65535 ms                                                                                                    |
| 40010 | Com0 data register index | R | 0x00 : High Low 0x01:Low<br>High                                                                                                    |
| 40011 | Com0 status flag         | R |                                                                                                    |
| 40012 | Com1 model               | R | 0x00 : Slave 0x01: Master                                                                                                    |
| 40013 | Com1 protocol            | R | 0x00 : RTU 0x01 : ASCII                                                                                                    |
| 40014 | Com1 device address      | R | 1~255                                                                                                    |
| 40015 | Com1 baud rate           | R | 0x00 : 1200 0x01 :<br>2400 0x02 : 4800<br>0x03 : 9600 0x04 :<br>14400 0x05 : 19200<br>0x06 : 28800 0x07 :<br>38400 0x08 : 57600<br>0x09 : 115200 |
| 40016 | Com1 parity              | R | 0x00 : None 0x01 :<br>Odd 0x02 : Even                                                                                                    |
| 40017 | Com1 data bit            | R | 0x00 : 7-bit 0x01 : 8-bit                                                                                                    |
| 40018 | Com1 stop bit            | R | 0x00 : 1-bit 0x01 : 2-bit                                                                                                    |
| 40019 | Com1 timeout             | R | 50 ~ 65535 ms                                                                                                    |
| 40020 | Com1 delay between polls | R | 0 ~ 65535 ms                                                                                                    |
| 40021 | Com1 data register index | R | 0x00 : High Low 0x01:Low<br>High                                                                                                    |
| 40022 | Com1 status flag         | R |                                                                                                    |
| 40023 | Com2 model               | R | 0x00 : Slave 0x01 : Master                                                                                                    |
| 40024 | Com2 protocol            | R | 0x00 : RTU 0x01 : ASCII                                                                                                    |
| 40025 | Com2 device address      | R | 1~255                                                                                                    |
| 40026 | Com2 baud rate           | R | 0x00 : 1200 0x01 :<br>2400 0x02 : 4800<br>0x03 : 9600 0x04 :<br>14400 0x05 : 19200<br>0x06 : 28800 0x07 :                                        |

|       |                          |   | 38400 0x08 : 57600<br>0x09 : 115200   |
|-------|--------------------------|---|---------------------------------------|
| 40027 | Com2 parity              | R | 0x00 : None 0x01 :<br>Odd 0x02 : Even |
| 40028 | Com2 data bit            | R | 0x00 : 7-bit 0x01 : 8-bit             |
| 40029 | Com2 stop bit            | R | 0x00 : 1-bit 0x01 : 2-bit             |
| 40030 | Com2 timeout             | R | 50 ~ 65535 ms                         |
| 40031 | Com2 delay between polls | R | 0 ~ 65535 ms                          |
| 40032 | Com2 data register index | R | 0x00 : High Low 0x01:Low<br>High      |
| 40033 | Com2 status flag         | R |                                       |

# Supported Modbus Code: 03/04 (Readable in Normal Mode)

| Address | Description                                   | R/W | Note                                 |
|---------|-----------------------------------------------|-----|--------------------------------------|
| 40211   | Module Name 1                                 | R   | 118X Ex:0x1188                       |
| 40212   | Module Name 2                                 | R   | 0x0000                               |
| 40213   | Firmware Version 1                            | R   | A1.00 Ex:0xA100                      |
| 40214   | Firmware Version 2                            | R   | 0x0000                               |
| 40215   | Mac Serial Number 1                           | R   |                                      |
| 40216   | Mac Serial Number 2                           | R   |                                      |
| 40217   | Mac Serial Number 3                           | R   |                                      |
| 40218   | Mac Serial Number 4                           | R   |                                      |
| 40219   | Mac Serial Number 5                           | R   |                                      |
| 40220   | Mac Serial Number 6                           | R   |                                      |
| 40221   | Redundancy condition                          | R   | 0x00:<br>None 0x01:Master 0x02:Slave |
| 40222   | Redundancy operating time<br>(low word) (ms)  | R   | 0x0000 ~ 0xFFFF                      |
| 40223   | Redundancy operating time<br>(high word) (ms) | R   | 0x0000 ~ 0xFFFF                      |
| 40224   | LCM Control Register                          | R   |                                      |
| 40225   | Machine internal temperature                  | R   | -32768 ~ 32767                       |

|       | (degree Celsius)                            |   |                       |               |       |
|-------|---------------------------------------------|---|-----------------------|---------------|-------|
| 40226 | Controller Fault Status                     | R |                       |               |       |
| 40227 | System Status 1                             | R |                       |               |       |
| 40228 | System Status 2                             | R |                       |               |       |
| 40229 | Scan Cycle Time (ms)                        | R | 1 ~ 65535             |               |       |
| 40230 | Redundancy status                           | R | 0x00 : stop<br>action | 0x01: standby | 0x02: |
| 40231 | Power On Hours (hr)                         | R | 0~65535               |               |       |
| 40232 | COM0 communication success rate (times/min) | R | 0~65535               |               |       |
| 40233 | COM0 communication error rate (times/min)   | R | 0~65535               |               |       |
| 40234 | COM1 communication success rate (times/min) | R | 0~65535               |               |       |
| 40235 | COM1 communication error rate (times/min)   | R | 0~65535               |               |       |
| 40236 | COM2 communication success rate (times/min) | R | 0~65535               |               |       |
| 40237 | COM2 communication error rate (times/min)   | R | 0~65535               |               |       |
| 40238 | COM3 communication success rate (times/min) | R | 0~65535               |               |       |
| 40239 | COM3 communication error rate (times/min)   | R | 0~65535               |               |       |
| 40240 | COM4 communication success rate (times/min) | R | 0~65535               |               |       |
| 40241 | COM4 communication error rate (times/min)   | R | 0~65535               |               |       |
| 40242 | COM5 communication success rate (times/min) | R | 0~65535               |               |       |
| 40243 | COM5 communication error rate (times/min)   | R | 0~65535               |               |       |
| 40244 | COM6 communication success                  | R | 0~65535               |               |       |

|       | rate (times/min)                            |   |                           |
|-------|---------------------------------------------|---|---------------------------|
| 40245 | COM6 communication error rate (times/min)   | R | 0~65535                   |
| 40246 | COM7 communication success rate (times/min) | R | 0~65535                   |
| 40247 | COM7 communication error rate (times/min)   | R | 0~65535                   |
| 40248 | Downloading number of times                 | R | 0~65535                   |
| 40249 | History Temperature_min<br>(degree Celsius) | R | -32768 ~ 32767            |
| 40250 | History Temperature_max<br>(degree Celsius) | R | -32768 ~ 32767            |
| 40251 | High temperature protection point           | R | -32768 ~ 32767            |
| 40252 | Low temperature protection point            | R | -32768 ~ 32767            |
| 40253 | Power On Count (low word)                   | R | 0x0000 ~ 0xFFFF           |
| 40254 | Power On Count (high word)                  | R | 0x0000 ~ 0xFFFF           |
| 40255 | DOWNLOAD_STATUS                             | R | 0x00 : normal 0x01 : fail |
| 40256 | Last shutdown time<br>-Week_RTC             | R | 0 ~ 6                     |
| 40257 | Last shutdown time<br>-Year_RTC             | R | 2010 ~ 2036               |
| 40258 | Last shutdown time<br>-Month_RTC            | R | 1 ~ 12                    |
| 40259 | Last shutdown time -Day_RTC                 | R | 1 ~ 31                    |
| 40260 | Last shutdown time<br>-Hour_RTC             | R | 0 ~ 23                    |
| 40261 | Last shutdown time -Min_RTC                 | R | 0 ~ 59                    |
| 40262 | Last shutdown time -Sec_RTC                 | R | 0 ~ 59                    |
| 40263 | RTC Calibrate sign                          | R | 0: plus 1: minus          |
| 40264 | RTC Calibrate value                         | R | 0 ~ 30 (Sec/week)         |

#### YOTTACONTROL MANUAL

| Address | Description | R/W | Note        |
|---------|-------------|-----|-------------|
| 40301   | Week_RTC    | R   | 0 ~ 6       |
| 40302   | Year_RTC    | R   | 2010 ~ 2036 |
| 40303   | Month_RTC   | R   | 1 ~ 12      |
| 40304   | Day_RTC     | R   | 1 ~ 31      |
| 40305   | Hour_RTC    | R   | 0 ~ 23      |
| 40306   | Min_RTC     | R   | 0 ~ 59      |
| 40307   | Sec_RTC     | R   | 0 ~ 59      |

# Supported Modbus Code: 03/04 (Readable in Normal Mode)

# Supported Modbus Code: 03/04 (Readable in Normal Mode)

| Address       | Description                               | R/W | Note |
|---------------|-------------------------------------------|-----|------|
| 40501 ~ 40508 | Main Analog Input Value ( Al000 ~ Al007 ) | R   |      |
| 40509 ~ 40516 | EXT1 Analog Input Value ( AI100 ~ AI107 ) | R   |      |
| 40517 ~ 40524 | EXT2 Analog Input Value ( AI200 ~ AI207 ) | R   |      |
| 40525 ~ 40532 | EXT3 Analog Input Value ( AI300 ~ AI307 ) | R   |      |
| 40533 ~ 40540 | EXT4 Analog Input Value ( AI400 ~ AI407 ) | R   |      |
| 40541 ~ 40548 | EXT5 Analog Input Value ( AI500 ~ AI507 ) | R   |      |
| 40549 ~ 40556 | EXT6 Analog Input Value ( AI600 ~ AI607 ) | R   |      |
| 40557 ~ 40564 | EXT7 Analog Input Value ( AI700 ~ AI707 ) | R   |      |
| 40565 ~ 40568 | Main Analog Output Value (AQ000 ~ AQ003)  | R   |      |
| 40569 ~ 40572 | EXT1 Analog Output Value (AQ100 ~ AQ103)  | R   |      |
| 40573 ~ 40576 | EXT2 Analog Output Value (AQ200 ~ AQ203)  | R   |      |
| 40577 ~ 40580 | EXT3 Analog Output Value (AQ300 ~ AQ303)  | R   |      |
| 40581 ~ 40584 | EXT4 Analog Output Value (AQ400 ~ AQ403)  | R   |      |
| 40585 ~ 40588 | EXT5 Analog Output Value (AQ500 ~ AQ503)  | R   |      |
| 40589 ~ 40592 | EXT6 Analog Output Value (AQ600 ~ AQ603)  | R   |      |
| 40593 ~ 40596 | EXT7 Analog Output Value (AQ700 ~ AQ703)  | R   |      |
| 40597 ~ 41108 | 0 ~ 511 Analog Flag Value ( AM0 ~ AM511)  | R   |      |

# Supported Modbus Code: 03/04 (Readable in Normal Mode)

| Address                               | Description                       | R/W | Note |  |  |  |
|---------------------------------------|-----------------------------------|-----|------|--|--|--|
| 42001~42004                           | Parameter of Function Block B0    | R   |      |  |  |  |
| 42005~42008                           | Parameter of Function Block B1    | R   |      |  |  |  |
| 42009~42012                           | Parameter of Function Block B2    | R   |      |  |  |  |
| · · · · · · · · · · · · · · · · · · · |                                   |     |      |  |  |  |
| 46093~46096                           | Parameter of Function Block B1023 | R   |      |  |  |  |

## **More Information**

| Block Type                      | Address 1            | Address 2 | Address 3     | Address 4 |
|---------------------------------|----------------------|-----------|---------------|-----------|
| AND                             | Block Output (0xxxx) | Х         | Х             | Х         |
| AND (Edge)                      | Block Output (0xxxx) | Х         | Х             | Х         |
| NAND                            | Block Output (0xxxx) | Х         | Х             | Х         |
| NAND (Edge)                     | Block Output (0xxxx) | Х         | Х             | Х         |
| OR                              | Block Output (0xxxx) | Х         | Х             | Х         |
| NOR                             | Block Output (0xxxx) | Х         | Х             | Х         |
| XOR                             | Block Output (0xxxx) | Х         | Х             | Х         |
| NOT                             | Block Output (0xxxx) | Х         | Х             | Х         |
| On-Delay                        | Block Output (0xxxx) | Х         | Timer (4xxxx) | Х         |
| Off-Delay                       | Block Output (0xxxx) | Х         | Timer (4xxxx) | Х         |
| On-/Off-Delay                   | Block Output (0xxxx) | Х         | Timer (4xxxx) | Х         |
| Retentive<br>On-Delay           | Block Output (0xxxx) | х         | Timer (4xxxx) | х         |
| Wiping relay (pulse<br>output)  | Block Output (0xxxx) | х         | Timer (4xxxx) | х         |
| Edge triggered<br>wiping relay  | Block Output (0xxxx) | х         | Timer (4xxxx) | х         |
| Asynchronous<br>Pulse Generator | Block Output (0xxxx) | х         | Timer (4xxxx) | х         |
| Random Generator                | Block Output (0xxxx) | Х         | Timer (4xxxx) | Х         |
| Stairway lighting switch        | Block Output (0xxxx) | х         | Timer (4xxxx) | х         |

| Multiple function switch       | Block Output (0xxxx) | х                           | Timer (4xxxx)                                            | х                                      |
|--------------------------------|----------------------|-----------------------------|----------------------------------------------------------|----------------------------------------|
| Weekly Timer                   | Block Output (0xxxx) | Х                           | Х                                                        | Х                                      |
| Yearly Timer                   | Block Output (0xxxx) | Х                           | Х                                                        | Х                                      |
| Up/Down counter                | Block Output (0xxxx) | Х                           | Count Value (I)<br>(4xxxx)                               | Count Value<br>(h) (4xxxx)             |
| Hours Counter                  | Block Output (0xxxx) | х                           | MN Value (I)<br>(4xxxx)                                  | MN Value (h)<br>(4xxxx)                |
| Threshold trigger              | Block Output (0xxxx) | х                           | Count Value (I)<br>(4xxxx)                               | Count Value<br>(h) (4xxxx)             |
| Analog Comparator              | Block Output (0xxxx) | х                           | Actual<br>values(Ax-Ay)<br>(I) (4xxxx)                   | Actual<br>values(Ax-Ay)<br>(h) (4xxxx) |
| Analog threshold<br>trigger    | Block Output (0xxxx) | Х                           | Actual value<br>Ax (I) (4xxxx)                           | Actual value Ax<br>(h) (4xxxx)         |
| Analog Amplifier               | Block Output (4xxxx) | Х                           | Actual value<br>Ax (I) (4xxxx)                           | Actual value Ax<br>(h) (4xxxx)         |
| Analog watchdog                | Block Output (0xxxx) | Actual value<br>Aen (4xxxx) | Actual value<br>Ax (I) (4xxxx)                           | Actual value Ax<br>(h) (4xxxx)         |
| Analog differential<br>trigger | Block Output (0xxxx) | х                           | Actual value<br>Ax (I) (4xxxx)                           | Actual value Ax<br>(h) (4xxxx)         |
| Latching Relay                 | Block Output (0xxxx) | Х                           | Х                                                        | Х                                      |
| Pulse Relay                    | Block Output (0xxxx) | Х                           | Х                                                        | Х                                      |
| Message texts                  | Block Output (0xxxx) | Х                           | Х                                                        | Х                                      |
| Shift register                 | Block Output (0xxxx) | Х                           | Register Value<br>(4xxxx)                                | Х                                      |
| Modbus Read                    | Block Output (0xxxx) | Count<br>(4xxxx)            | Data Address<br>(4xxxx)                                  | Х                                      |
| Modbus Write                   | Block Output (0xxxx) | Count<br>(4xxxx)            | Data1<br>(Manual) /<br>Data Address<br>(Auto)<br>(4xxxx) | Data2 (Manual)<br>(4xxxx)              |

## 3.23 Example applications

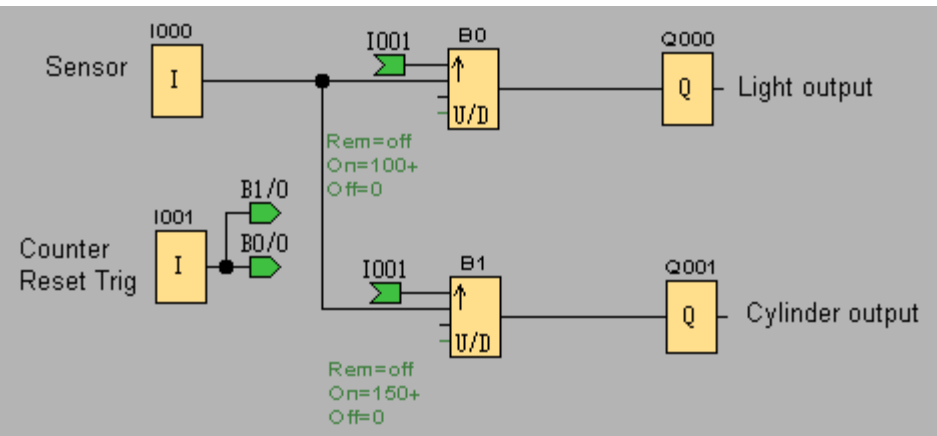

## 3.23.1 Dual counter

Process describing:

For example, the sensor use for receiving data and count, when the counter value is 100, the light output. When counter value is 150, the cylinder output.

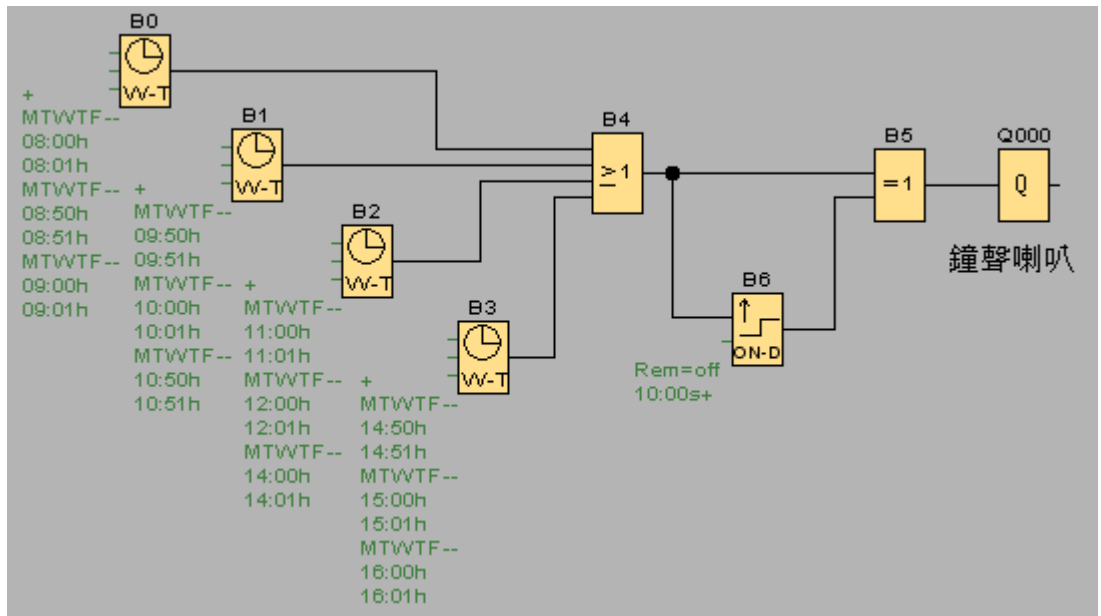

# 3.23.2 School bell system

Process describing:

When school begins, break and end, the bell will ring 10 seconds on setting time. Bell time is set on Monday to Friday at 8:00, 8:50, 9:00, 9:50, 10:00, 10:50, 11:00, 12:00, 14:00, 14:50, 15:00 and 16:00.

## 3.23.3 Redundant (Master and Slave controller)

In some special application or territory, we don't allow the controller out of work. We can via Redundant function to solve this problem. When Master Controller out of work, Slave Controller will instead Master. If Master Controller reinstate, will still operate and Slave Controller stand by.

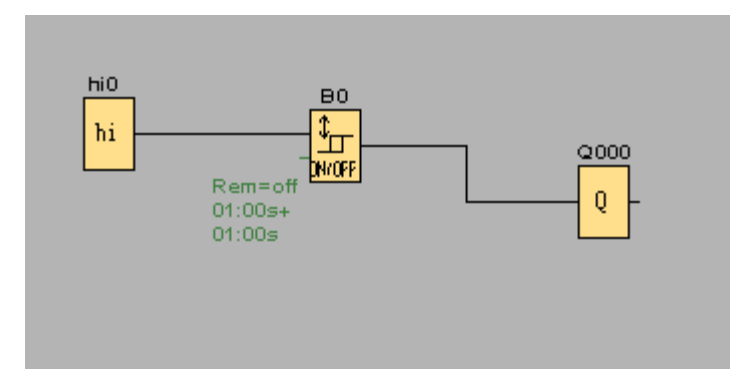

For example, the Master Controller program is as above figure.

This application is control DO 0: ON 1 Sec, OFF 1 Sec. Via COM1 to communicate with Slave PLC. So set the COM1 as Slave.

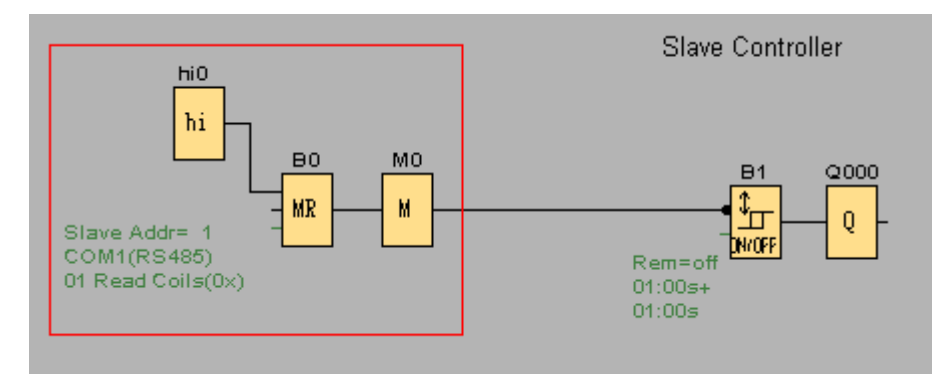

# Slave PLC

You can copy all the program from the Master, and paste here. Via COM1 to communicate with Master Controller. Now should edit some program from Master Controller.

It adds hi0, B0 and M0 blocks

B0 block parameter please refer this block

B1 Timer block's input must use invert, you can detect there is a black point ahead the block

B0 output conditional is as below:

Q is set or reset depending on the communication status.

Q=1, if the communication is successful

Q=0, if the communication is failed

# 4 . YottaUtility overview

| 4.1 Main screen                         |                                                                                                    |
|-----------------------------------------|----------------------------------------------------------------------------------------------------|
| Yotta Utility                           |                                                                                                    |
| <u>F</u> ile <u>T</u> ools <u>H</u> elp |                                                                                                    |
| 📙 🗛 💿 🙇 🔇 🤄                             | $\mathbf{P}$                                                                                                    |
| COM1                                    | For Windows XP, 2000, 2003, Vista, 7         Support the following controllers, modules and time switches         Controllers         1188       1189         2188       2189         5188       5189         1000 Series Modules       1010         1010       1011         1051       1055       1057         1060       1068       1069         3000 Series Modules       3016         3010 Series Time Switches       4848 |
|                                         |                                                                                                    |

# 4.2 The controller communicates with the PC

We can refer **2.1 Controller communicate to PC** to complete it.

| Yotta Utility                           |                                                                                                    |                                                                                                    |                                           |
|-----------------------------------------|----------------------------------------------------------------------------------------------------|----------------------------------------------------------------------------------------------------|-------------------------------------------|
| <u>F</u> ile <u>T</u> ools <u>H</u> elp |                                                                                                    |                                                                                                    |                                           |
| 📙   🗛 💿 🔍 (🍫                            | <b>i</b>                                                                                                    |                                                                                                    |                                           |
|                                         | 1189 Modbus         Station : Hex *00       Dec 0         Baud Rate : 115200         Parity : None         Data Bit : 8         Stop Bit : 1         Protocol : Modbus-RTU         Firmware : \$1.00 | Controller Settings<br>Real Time Clock<br>Calibration : +0 seckw<br>Weekday : Monday<br>Year : 2013 v<br>Month : 12 v<br>Day : 2 v<br>Time : 15 : 43 : 11<br>Restore Update Sym | eek                                       |
|                                         | Port Model Protocol ID                                                                                                    | D Baud Rate Parity Data Bit Stop Bit Ti                                                                                                    | meout(ms) Delav(ms) Register Index Status |
|                                         | COM0 Slave RTU 1                                                                                                    | 9600 None 8 1 20                                                                                                    |                                           |
|                                         | COM1 Slave RTU 1                                                                                                    | 9600 None 8 1 20                                                                                                    | JO O High Low O                           |
|                                         | COM2 Slave RTU 1                                                                                                    | 9600 None 8 1 20                                                                                                    | JO O High Low O                           |
|                                         |                                                                                                    |                                                                                                    |                                           |
| RTU Station No : 0                      | Settings : 115200,n,8,1                                                                                                    | Polling                                                                                                    |                                           |
|                                         |                                                                                                    | 38                                                                                                    |                                           |

# 4.2.1 Initial mode

When turn the controller switch to Init mode, you can see the following figure.

| C 1188 I | Modbus -     |            |     | Cor       | ntroller Setti                              | ngs                  |           |             |           |                |        |
|----------|--------------|------------|-----|-----------|---------------------------------------------|----------------------|-----------|-------------|-----------|----------------|--------|
| Sta      | tion : Hex   | *00 De     | c 🛛 |           | <ul> <li>Real Tin</li> <li>Calib</li> </ul> | ne Clock<br>ration : | +0 Se     | c/week      |           |                |        |
| Bau      | id Rate : [  | 115200     |     |           | We                                          | ekday :              | Thursday  |             |           |                |        |
|          | Parity :     | None       |     |           |                                             | Year: 2              | 012       | ·           |           |                |        |
|          | Data Bit : [ | 8          |     |           | 1                                           | Month : 1            | 1         | -           |           |                |        |
| 9        | Stop Bit :   | 1          |     | -         |                                             | Day: 2               | 2         | ·           |           |                |        |
|          |              | Madhua DTU |     |           | Tin                                         | ne : 16              | : 21 : 06 | 3           |           |                |        |
| P        | rotocol : [  | Modpus-RTO |     |           | Resto                                       | re Up                | date      | Bync        |           |                |        |
| Fir      | mware :      | B1.00      |     |           |                                             | 1                    | <b>*</b>  |             |           |                |        |
| Port     | Model        | Protocol   | ID  | Baud Rate | Parity                                      | Data Bit             | Stop Bit  | Timeout(ms) | Delay(ms) | Register Index | Status |
| COMO     | Master       | RTU        | 1   | 9600      | None                                        | 8                    | 1         | 200         | 0         | High Low       | 0      |
| COM1     | Master       | RTU        | 1   | 9600      | None                                        | 8                    | 1         | 200         | 0         | High Low       | 0      |
| COM2     | Slave        | ASCII      | 6   | 115200    | Even                                        | 7                    | 2         | 200         | 0         | High Low       | 0      |
|          |              |            |     |           |                                             |                      |           |             |           |                |        |

# 4.2.1.1 General setting

The general settings are read only.

| Station : Hex *00 Dec 0 |  |
|-------------------------|--|
| Baud Rate : 115200      |  |
| Parity : None           |  |
| Data Bit : 8            |  |
| Stop Bit : 1            |  |
| Protocol : Modbus-RTU   |  |
| Firmware : B1.00        |  |

## 4.2.1.2 Real Time Clock

| C Real Time Clock | <      |          |
|-------------------|--------|----------|
| Calibration :     | + 0    | sec/week |
| Weekday:          | Thursd | ay       |
| Year:             | 2012   | *        |
| Month :           | 11     | *        |
| Day:              | 22     | ~        |
| Time : 16         | : 21 : | 06       |
| Restore           | pdate  | Sync     |

- \*Calibration and Weekday are read only.
- \*You can set Year, Month, Day and Time. Press the Update button to store the changed values.
- \*Press the Restore button to restore the RTC value from the controller's memory.
- \*The Update and Restore buttons are available when the Weekday or Time values are changed.
- \*Press the Sync button to synchronize the RTC time with a PC.

# 4.2.1.3 More information

Can press to realize more controller information.

# 4.2.2 Normal mode

When turn the controller switch to Normal mode, you can see the following figure.

| C 1188                                                                                                    | Modbus - |          |    | Cor       | troller Set | tings                                                                                                    |          |             |           |                |        |
|----------------------------------------------------------------------------------------------------|----------|----------|----|-----------|-------------|----------------------------------------------------------------------------------------------------|----------|-------------|-----------|----------------|--------|
| Control<br>Station : Hex 09 Dec 9<br>Baud Rate : 115200<br>Parity : Even<br>Data Bit : 7<br>Stop Bit : 2<br>Protocol : Modbus-ASCI<br>Firmware : B1.00 |          |          |    |           |             | ntroller Settings          Real Time Clock         Calibration : +0 sec/week         Weekday : Thursday         Year : 2012 •         Month : 11 •         Day : 22 •         Time : 16 : 21 : 06         Restore       Update |          |             |           |                |        |
|                                                                                                    |          |          |    |           |             |                                                                                                    |          |             |           |                |        |
| Port                                                                                                    | Model    | Protocol | ID | Baud Rate | Parity      | Data Bit                                                                                                    | Stop Bit | Timeout(ms) | Delay(ms) | Register Index | Status |
| COM0                                                                                                    | Master   | RTU      | 1  | 9600      | None        | 8                                                                                                    | 1        | 200         | 0         | High Low       | 0      |
| COM1                                                                                                    | Master   | RTU      | 1  | 9600      | None        | 8                                                                                                    | 1        | 200         | 0         | High Low       | 0      |
| COM2                                                                                                    | Slave    | ASCII    | 6  | 115200    | Even        | 7                                                                                                    | 2        | 200         | 0         | High Low       | 0      |

## 4.3 More Information

When the button is pressed, you can see the following figure. The below figure includes 4 tabs: <u>Controller Information</u>, <u>Database</u>, <u>Historical Trends</u> and <u>Realtime Trends</u>.

| 🖯 Da   | tabase - C:\Pr         | ogram Files\Yottacontrol\Yo               | tta Utility - 5.1.8\ARControl | ler.mdb |                   |        |
|--------|------------------------|-------------------------------------------|-------------------------------|---------|-------------------|--------|
| Contro | ller Information Datab | ase Historical Trends Realtime Trends     |                               |         |                   |        |
| Syst   | tem Info Tag Configur  | ation Digital Analog By Category Function | Block                         |         |                   |        |
|        |                        |                                           |                               |         |                   |        |
|        | Basic Information      | ı ————                                    | Redundancy                    | Communi | cation Ratio (1/m | nin)   |
|        | Firmware               | B1.00                                     | Condition 0                   | Port    | Successful        | Failed |
|        | Serial Number          | FF37-05DB-5931-3334-5133-0532             | Operating Time (ms)           | COM0    | 0                 | 0      |
|        | Tempature              | 33 °C                                     | Status 0                      | COM1    | 0                 | 0      |
|        |                        |                                           |                               | COM2    | 0                 | 0      |
|        | Miscellaneous -        |                                           | System Status                 |         |                   |        |
|        | LCt                    | n Control Register 0                      |                               |         |                   |        |
|        | Con                    | troller Fault Status 0                    | 2 0                           |         |                   |        |
|        |                        | Scan Time Flag 0                          | History Temperture            | 1       |                   |        |
|        | Sca                    | n Cycle Time (ms) 10                      | Min 16 °C                     |         |                   |        |
|        | Po                     | wer On Hours (hr) 742                     | Max 33 °C                     |         |                   |        |
|        |                        | Power On Count 92                         | C Temperture Protection Point |         |                   |        |
|        | Downloading            | Number of Times 170                       | High "C                       |         |                   |        |
|        |                        |                                           |                               |         |                   |        |
|        |                        |                                           | Last Shutdown                 |         |                   |        |
|        |                        |                                           | Date 2013/12/5 Thu            |         |                   |        |
|        |                        |                                           | Time 16:43:06                 |         |                   |        |

## 4.3.1 Controller Information

When the tab on the upper tabs is switched to

| Controller Information |    |     |     |     |
|------------------------|----|-----|-----|-----|
|                        | l, | you | can | see |

the figure below. The figure below includes 6 tabs: <u>System Info</u>, <u>Tag</u>, <u>Configuration</u>, <u>Digital</u>, <u>Analog</u>, <u>By Category</u> and <u>Function Block</u>.

## 4.3.2 System Info

This page lets you get a deep view of the information and status of the controller. The data read from the controller provide the information and status. The label on the left side of each data indicates the meaning of each data.

## 4.3.3 Tag Configuration

This tab contains 2 sub-tabs Category and Tag.

The controller contains lots of digital/analog inputs/outputs and flags. This section introduces you how to give useful information for each I/O and flag. A factory or manufacturing plant usually consists of buildings and equipment. It's possible that workers in factory need to handle many facilities such as electricity, gas, water, clean room and so on.

## 4.3.3.1 Category

| TO BE AN TO STATE THE ATOM CONTOUR ON THE ATOM CONTOUR AND D                  |  |
|-------------------------------------------------------------------------------|--|
| onfiguration Controller Information Database Historical Trends Reatime Trends |  |
| egory Tag                                                                     |  |
| Primary Category                                                              |  |
| H · · H B B R + O                                                             |  |
| Description Electricity                                                       |  |
| Description                                                                   |  |
| Electricity                                                                   |  |
| R0 Water                                                                      |  |
| Clean Room                                                                    |  |
| Record : 1 / 3 Status : None                                                  |  |
| Secondary Category                                                            |  |
| H     →     H     B     B     B     C       Description     EL.101            |  |
|                                                                               |  |
| Description                                                                   |  |
| EL 101                                                                        |  |
|                                                                               |  |
| Record : 1 / 2 Status : None                                                  |  |
|                                                                               |  |

Here is an example, electricity facility includes 2 electric panels : EL101 and EL102. Users can define them in Primary Category and Secondary Category respectively. By the same token, users can define RO water, clean room and other facilities etc.

| κ | Go to the first record.    |   | Update a record.                                                                                                    |  |  |  |  |
|---|----------------------------|---|----------------------------------------------------------------------------------------------------|--|--|--|--|
|   | Go to the previous record. | * | Delete a record.                                                                                                    |  |  |  |  |
|   | Go to the next record.     | ł | Confirm the operation.                                                                                                    |  |  |  |  |
| H | Go to the last record.     | 0 | Cancel the operation.                                                                                                    |  |  |  |  |
|   | Query records.             |   | Note : Users can use this                                                                                                    |  |  |  |  |
|   | Add a record.              | 2 | button to import the<br>following settings from an<br>existing<br>ARControllerYYMMDD.mdb file.<br>1. Primary / Secondary<br>Category and Tags.<br>2. Historical Trends.<br>3. Realtime Trends. |  |  |  |  |

# 4.3.3.2 Tag

| ategory | Tag                  |                           |
|---------|----------------------|---------------------------|
| K       | < > > E 💐 🜌 🖷        | e 0                       |
| Primary | Category Electricity | Secondary Category EL 101 |
| Tag I1  | 0 ? Alias Test 110   |                           |
| Tags    | Alias                |                           |
| I10     | Test I10             |                           |
| I12     | Test I12             |                           |
| Q20     | Test Q20             |                           |
| Q25     | Test Q25             |                           |
| Q70     | Test Q70             |                           |
| Q85     | Test Q85             |                           |
| M500    | Test M500            |                           |
| AI6     | Room 201             |                           |
| AI63    | Test AI63            |                           |
| AQ31    | Test AQ31            |                           |
| AMO     | Test AMO             |                           |
| AM500   | Test AM500           |                           |
|         |                      |                           |
|         |                      |                           |
|         |                      |                           |
|         |                      |                           |
|         |                      |                           |

The instructions of field Tag, Alias and button 김 are as follows:

| Tag   | Specify the I/O channel.                                                                                                    |
|-------|----------------------------------------------------------------------------------------------------|
| Alias | The detailed information of the tag.                                                                                                    |
| ?     | <ul> <li>Show the formats of tags.</li> <li>1. Digital Input : I0 ~ I255.</li> <li>2. Digital Output : Q0 ~ Q127.</li> <li>3. Digital Flag : M0 ~ M511.</li> <li>4. Analog Input : AI0 ~ AI63.</li> <li>5. Analog Output : AQ0 ~ AQ31.</li> <li>6. Analog Flag : AM0 ~ AM511.</li> </ul> |

# 4.3.4 Digital

This page provides the detailed information of digital signals, such as inputs, outputs, flags and shift registers.

| rulier il itormat                                                     | Database | Historic | airends Re | saitime Tre | nds  | _     |      |       |      |       |      |       |      |       |      |      |
|-----------------------------------------------------------------------|----------|----------|------------|-------------|------|-------|------|-------|------|-------|------|-------|------|-------|------|------|
| stem Info Tag Configuration Digital Analog By Category Function Block |          |          |            |             |      |       |      |       |      |       |      |       |      |       |      |      |
| 70 Flag Misc                                                          |          |          |            |             |      |       |      |       |      |       |      |       |      |       |      |      |
|                                                                       |          |          |            |             |      |       |      |       |      |       |      |       |      |       |      |      |
| rimary Category 📉 Display Tag                                         |          |          |            |             |      |       |      |       |      |       |      |       |      |       |      |      |
| o Input ○ Output                                                      |          |          |            |             |      |       |      |       |      |       |      |       |      |       |      |      |
| Module                                                                | Tag      | Value    | Tag        | Value       | Tag  | Value | Tag  | Value | Tag  | Value | Tag  | Value | Tag  | Value | Tag  | Valu |
| Main                                                                  | 10       | 0        | Il         | 0           | 12   | 0     | 13   | 0     | 14   | 0     | 15   | 0     | 16   | 0     | 17   | 0    |
| Main                                                                  | 18       | 0        | 19         | 0           | I10  | 0     | I11  | 0     | I12  | 0     | I13  | 0     | 114  | 0     | I15  | 0    |
| Main                                                                  | I16      | 0        | I17        | 0           | I18  | 0     | I19  | 0     | 120  | 0     | I21  | 0     | 122  | 0     | I23  | 0    |
| Main                                                                  | 124      | 0        | 125        | 0           | 126  | 0     | 127  | 0     | 128  | 0     | 129  | 0     | 130  | 0     | I31  | 0    |
| Ext.1                                                                 | 132      | 0        | 133        | 0           | 134  | 0     | 135  | 0     | 136  | 0     | 137  | 0     | I38  | 0     | I39  | 0    |
| Ext.1                                                                 | I40      | 0        | 141        | 0           | 142  | 0     | 143  | 0     | 144  | 0     | 145  | 0     | 146  | 0     | 147  | 0    |
| Ext.1                                                                 | 148      | 0        | 149        | 0           | 150  | 0     | 151  | 0     | 152  | 0     | 153  | 0     | 154  | 0     | 155  | 0    |
| Ext.l                                                                 | 156      | 0        | 157        | 0           | 158  | 0     | 159  | 0     | 160  | 0     | 161  | 0     | 162  | 0     | 163  | 0    |
| Ext.2                                                                 | 164      | 0        | 165        | 0           | 166  | 0     | 167  | 0     | 168  | 0     | 169  | 0     | 170  | 0     | 171  | 0    |
| Ext.2                                                                 | 172      | 0        | 173        | 0           | 174  | 0     | 175  | 0     | 176  | 0     | 177  | 0     | 178  | 0     | 179  | 0    |
| Ext.2                                                                 | I80      | 0        | 181        | 0           | 182  | 0     | 183  | 0     | 184  | 0     | 185  | 0     | 186  | 0     | 187  | 0    |
| Ext.2                                                                 | 188      | 0        | 189        | 0           | 190  | 0     | 191  | 0     | 192  | 0     | 193  | 0     | 194  | 0     | 195  | 0    |
| Ext.3                                                                 | 196      | 0        | 197        | 0           | 198  | 0     | 199  | 0     | I100 | 0     | I101 | 0     | I102 | 0     | I103 | 0    |
| Ext.3                                                                 | I104     | 0        | I105       | 0           | I106 | 0     | I107 | 0     | I108 | 0     | I109 | 0     | I110 | 0     | I111 | 0    |
| Ext.3                                                                 | I112     | 0        | I113       | 0           | I114 | 0     | I115 | 0     | I116 | 0     | I117 | 0     | I118 | 0     | I119 | 0    |
| Ext.3                                                                 | I120     | 0        | I121       | 0           | I122 | 0     | I123 | 0     | I124 | 0     | I125 | 0     | I126 | 0     | I127 | 0    |
| Ext.4                                                                 | I128     | 0        | I129       | 0           | I130 | 0     | I131 | 0     | I132 | 0     | I133 | 0     | I134 | 0     | I135 | 0    |
| Ext.4                                                                 | I136     | 0        | I137       | 0           | I138 | 0     | I139 | 0     | I140 | 0     | I141 | 0     | I142 | 0     | I143 | 0    |
| Ext.4                                                                 | I144     | 0        | I145       | 0           | I146 | 0     | I147 | 0     | I148 | 0     | I149 | 0     | I150 | 0     | I151 | 0    |
| Ext.4                                                                 | I152     | 0        | I153       | 0           | I154 | 0     | I155 | 0     | I156 | 0     | I157 | 0     | I158 | 0     | I159 | 0    |
| Ext.5                                                                 | I160     | 0        | I161       | 0           | I162 | 0     | I163 | 0     | I164 | 0     | I165 | 0     | I166 | 0     | I167 | 0    |
| Ext.5                                                                 | I168     | 0        | I169       | 0           | I170 | 0     | 1171 | 0     | I172 | 0     | I173 | 0     | I174 | 0     | I175 | 0    |

# 4.3.5 Analog

This page provides the detailed information of analog signals, such as inputs,

outputs and flags.

| ntroller Information Database Historical Trends Reatime Trends |                                                                        |        |      |        |       |           |         |        |      |        |      |          |      |        |      |        |
|----------------------------------------------------------------|------------------------------------------------------------------------|--------|------|--------|-------|-----------|---------|--------|------|--------|------|----------|------|--------|------|--------|
| System Info Ta                                                 | vstem info Tag Configuration Digital Analog By Category Function Block |        |      |        |       |           |         |        |      |        |      |          |      |        |      |        |
|                                                                |                                                                        |        |      |        |       |           |         |        |      |        |      |          |      |        |      |        |
| PO Flag                                                        | الله الله الله الله الله الله الله الله                                |        |      |        |       |           |         |        |      |        |      |          |      |        |      |        |
| Primary Cat                                                    | egory                                                                  |        |      |        | Seco  | ondary Ca | itegory |        |      |        | V Di | splay Ta | 9 🗸  |        |      |        |
|                                                                | 0.000                                                                  |        |      |        | Malua |           | How     |        |      |        |      |          |      |        |      |        |
| 💽 input                                                        | Output                                                                 |        |      |        | Value | e Format  |         |        |      |        |      |          |      |        |      |        |
| Module                                                         | Tag                                                                    | Value  | Tag  | Value  | Tag   | Value     | Tag     | Value  | Tag  | Value  | Tag  | Value    | Tag  | Value  | Tag  | Value  |
| Main                                                           | AIO                                                                    | 0x0000 | AII  | 0x0000 | AI2   | 0x0000    | AI3     | 0x0000 | AI4  | 0x0000 | AI5  | 0x0000   | AI6  | 0x0000 | AI7  | 0x0000 |
| Ext.1                                                          | AI8                                                                    | 0x0000 | AI9  | 0x0000 | AI10  | 0x0000    | AIll    | 0x0000 | AI12 | 0x0000 | AI13 | 0x0000   | AI14 | 0x0000 | AI15 | 0x0000 |
| Ext.2                                                          | AI16                                                                   | 0x0000 | AI17 | 0x0000 | AI18  | 0x0000    | AI19    | 0x0000 | AI20 | 0x0000 | AI21 | 0x0000   | AI22 | 0x0000 | AI23 | 0x0000 |
| Ext.3                                                          | AI24                                                                   | 0x0000 | AI25 | 0x0000 | AI26  | 0x0000    | AI27    | 0x0000 | AI28 | 0x0000 | AI29 | 0x0000   | AI30 | 0x0000 | AI31 | 0x0000 |
| Ext.4                                                          | AI32                                                                   | 0x0000 | AI33 | 0x0000 | AI34  | 0x0000    | AI35    | 0x0000 | AI36 | 0x0000 | AI37 | 0x0000   | AI38 | 0x0000 | AI39 | 0x0000 |
| Ext.5                                                          | AI40                                                                   | 0x0000 | AI41 | 0x0000 | AI42  | 0x0000    | AI43    | 0x0000 | AI44 | 0x0000 | AI45 | 0x0000   | AI46 | 0x0000 | AI47 | 0x0000 |
| Ext.6                                                          | AI48                                                                   | 0x0000 | AI49 | 0x0000 | AI50  | 0x0000    | AI51    | 0x0000 | AI52 | 0x0000 | AI53 | 0x0000   | AI54 | 0x0000 | AI55 | 0x0000 |
| Ext.7                                                          | AI56                                                                   | 0x0000 | AI57 | 0x0000 | AI58  | 0x0000    | AI59    | 0x0000 | AI60 | 0x0000 | AI61 | 0x0000   | AI62 | 0x0000 | AI63 | 0x0000 |

# 4.3.6 By Category

This page provides the information of digital/analog inputs/outputs and flags by primary and secondary category.

| Alias |
|-------|
|       |
|       |
|       |
|       |
|       |
|       |
|       |
|       |
|       |
|       |
|       |
|       |

# 4.3.7 Function Block

This page provides the detailed information of the function block. Please refer to the following table.

| Block Type                      | Addr_ AIO (DIO) _1   | Addr_ AIO (DIO) _2 | Addr_ AIO (DIO) _3                              | Addr_ AIO (DIO) _4          |
|---------------------------------|----------------------|--------------------|-------------------------------------------------|-----------------------------|
| AND                             | Block Output (0xxxx) | x                  | x                                               | Х                           |
| AND (Edge)                      | Block Output (0xxxx) | x                  | х                                               | Х                           |
| NAND                            | Block Output (0xxxx) | x                  | x                                               | Х                           |
| NAND (Edge)                     | Block Output (0xxxx) | x                  | х                                               | Х                           |
| OR                              | Block Output (0xxxx) | x                  | x                                               | Х                           |
| NOR                             | Block Output (0xxxx) | x                  | х                                               | Х                           |
| XOR                             | Block Output (0xxxx) | x                  | х                                               | Х                           |
| NOT                             | Block Output (0xxxx) | x                  | х                                               | Х                           |
| On-Delay                        | Block Output (0xxxx) | x                  | TMR (4xxxx)                                     | Х                           |
| Off-Delay                       | Block Output (0xxxx) | x                  | TMR (4xxxx)                                     | Х                           |
| On-/Off-Delay                   | Block Output (0xxxx) | x                  | TMR (4xxxx)                                     | Х                           |
| Retentive on-Delay              | Block Output (0xxxx) | x                  | TMR (4xxxx)                                     | Х                           |
| Wiping relay (pulse output)     | Block Output (0xxxx) | x                  | TMR (4xxxx)                                     | Х                           |
| Edge triggered wiping relay     | Block Output (0xxxx) | Х                  | TMR (4xxxx)                                     | Х                           |
| Asynchronous Pulse<br>Generator | Block Output (0xxxx) | x                  | TMR (4xxxx)                                     | x                           |
| Random Generator                | Block Output (0xxxx) | x                  | TMR (4xxxx)                                     | Х                           |
| Stairway lighting switch        | Block Output (0xxxx) | x                  | TMR (4xxxx)                                     | Х                           |
| Multiple function switch        | Block Output (0xxxx) | Х                  | TMR (4xxxx)                                     | Х                           |
| Weekly Timer                    | Block Output (0xxxx) | x                  | x                                               | Х                           |
| Yearly Timer                    | Block Output (0xxxx) | Х                  | Х                                               | Х                           |
| Up/Down counter                 | Block Output (0xxxx) | x                  | CNT (I) (4xxxx) (ref)                           | CNT (h) (4xxxx)<br>(ref)    |
| Hours Counter                   | Block Output (0xxxx) | X                  | MN (I) (4xxxx)                                  | MN (h) (4xxxx)              |
| Threshold trigger               | Block Output (0xxxx) | X                  | CNT (I) (4xxxx)                                 | CNT (h) (4xxxx)             |
| Analog Comparator               | Block Output (0xxxx) | ×                  | Ad_buf = (Ax-Ay)                                | Ad_buf = (Ax-Ay)            |
| Analog Comparator               | Block Output (0xxxx) | ^                  | (I) (4xxxx) (ref)                               | (h) (4xxxx) (ref)           |
| Analog threshold trigger        | Block Output (0xxxx) | ×                  | Ad_buf (I) (4xxxx)                              | Ad_buf (h)                  |
|                                 |                      | ^                  | (ref)                                           | (4xxxx) (ref)               |
| Analog Amplifier                | Block Output (4xxxx) | x                  | Ad_buf (I) (4xxxx)<br>(ref)<br>(same as output) | Ad_buf (h)<br>(4xxxx) (ref) |

#### YOTTACONTROL MANUAL

| Analog watchdog             | Block Output (0xxxx)                                            | Aen (4xxxx)   | Ad_buf (I) (4xxxx)          | Ad_buf (h)<br>(4xxxx) |  |
|-----------------------------|-----------------------------------------------------------------|---------------|-----------------------------|-----------------------|--|
| Analog differential trigger | alog differential trigger Block Output (0xxxx) X Ad_buf (I) (4) |               |                             |                       |  |
| Latching Relay              | Block Output (0xxxx)                                            | х             | х                           | Х                     |  |
| Pulse Relay                 | Block Output (0xxxx)                                            | х             | х                           | Х                     |  |
| Message texts               | Block Output (0xxxx)                                            | х             | х                           | Х                     |  |
| Softkey                     | Block Output (0xxxx)                                            | х             | х                           | Х                     |  |
| Shift register              | Block Output (0xxxx)                                            | Х             | Х                           | Х                     |  |
| Modbus Read                 | Block Output (0xxxx)                                            | count (4xxxx) | Data_Add (4xxxx)            | Х                     |  |
| Modbus Write                | Block Output (0xxxx)                                            | count (4xxxx) | Data1 / Data_Add<br>(4xxxx) | Data2 (4xxxx)         |  |

## 4.4 Database

When the tab on the upper tabs is switched to

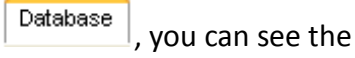

figure below.

| Tag Configurat | ion Controller    | Informati | ion Database  | Historical Trends Realtime Trends               |      |         |        |                            |                     |           |             |                        |
|----------------|-------------------|-----------|---------------|-------------------------------------------------|------|---------|--------|----------------------------|---------------------|-----------|-------------|------------------------|
| Selection      |                   |           |               |                                                 |      |         |        |                            |                     |           |             |                        |
| System Infor   | mation            |           | Primary C     | ategory All                                     |      | Seco    | ondary | / Category                 |                     |           | D           | isplay Tag 🔽           |
| 2 Q            | Interval<br>3 sec |           | Format<br>Hex | From (yyyy-mm-dd) + (hh-mm)<br>2013 V 04 V 22 V | ~ 00 | • 00    | •      | To (yyyy-mm-c<br>2013 🕑 04 | ld) + (hh-mm)<br>22 | ~ 23      | ✓ 59        | 4 V                    |
|                | 🗶 📂               | Record :  | 0/0           | Serial Number                                   | *    | Firmwar | •      |                            | status<br>*         | ▼         | ttings<br>V | Protocol<br>*          |
| Date           | Time              | COM       | Firmware      | Serial Number                                   | ID   | Status  |        | Settings                   | Protocol            | Temp (*C) | Condition   | Operating<br>Time (ms) |
|                |                   |           |               |                                                 |      |         |        |                            |                     |           |             |                        |
|                |                   |           |               |                                                 |      |         |        |                            |                     |           |             |                        |
|                |                   |           |               |                                                 |      |         |        |                            |                     |           |             |                        |
|                |                   |           |               |                                                 |      |         |        |                            |                     |           |             |                        |
|                |                   |           |               |                                                 |      |         |        |                            |                     |           |             |                        |
|                |                   |           |               |                                                 |      |         |        |                            |                     |           |             |                        |
|                |                   |           |               |                                                 |      |         |        |                            |                     |           |             |                        |
|                |                   |           |               |                                                 |      |         |        |                            |                     |           |             |                        |
|                |                   |           |               |                                                 |      |         |        |                            |                     |           |             |                        |
| <              |                   |           |               |                                                 |      |         |        |                            |                     |           |             | >                      |

We provide users with database functions. Users can store the values of selected modules into the database. These data can be retrieved from the database for further analysis in the future.

**Note :** The database is a Microsoft Access file. The file name is app\_path\ARController.mdb.

**Note :** The file backups automatically when its size exceeds 500 MB. The backup file name is ARControllerYYYYMMDD.mdb.

**Note :** The file app\_path\ARControllerTemplate.mdb **should not be modified and deleted**.

The below instructions show you how to manipulate the database.

|               | Stop inserting data into the database.                          |
|---------------|-----------------------------------------------------------------|
| Q             | Inserting data into the database.                               |
| 3 💿 sec 🔿 min | Specify the time interval for inserting data into the database. |

YOTTACONTROL MANUAL

## How to Use the Database

In the previous figure, users can retrieve and delete data from the database. The combination of all drop-down boxes is the criteria for retrieving and deleting data.

**Note :** The star sign (\*) in drop-down boxes means all.

**Note :** If the number of retrieving data is more than 3000. You have to reset the selection criteria.

| Retrieve data from the database. |  |
|----------------------------------|--|
| Delete data from the database.   |  |
| Export data to Excel.            |  |
| Close the form.                  |  |

# 4.5 Historical Trends

When the tab on the upper tabs is switched to Historical Trends, you can see the

#### figure below.

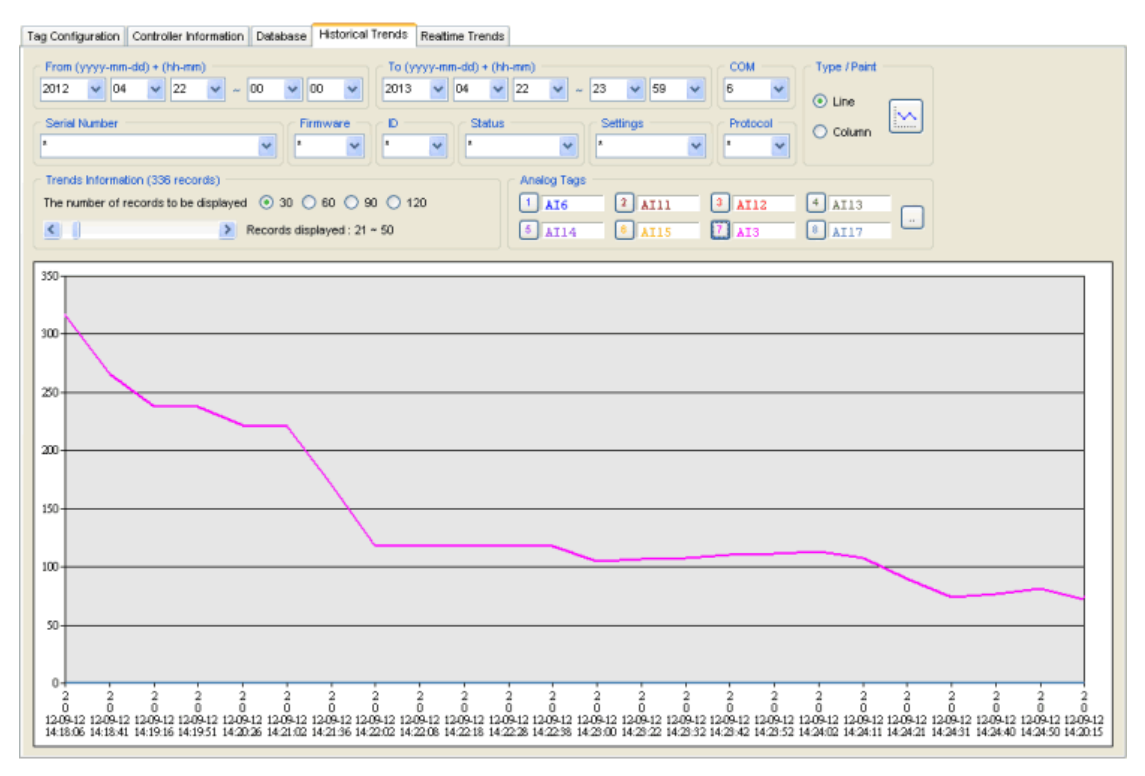

We provide users with historical trends. Users can analyse the data in the database to get useful information. The maximum number of the trends is 8.

### How to Use the Historical Trends

In the previous figure, users can retrieve data shown in graphic from the database. The combination of all drop-down boxes is the criteria for retrieving data.

Note : The star sign (\*) in drop-down boxes means all.

**Note :** If the number of retrieving data is more than 3000. You have to reset the selection criteria.

|  | - Type / Paint | 💿 Line   | Switch a bar chart to line chart.                                        |
|--|----------------|----------|--------------------------------------------------------------------------|
|  | ⊙ Line         | 🔿 Column | Switch a line chart to a bar chart.                                      |
|  | O Column       |          | Retrieve data from the database and then draw a line chart or bar chart. |

| Trends Information (336 records)         The number of records to be displayed         Image: State of the state of the state of t |  |  |
|----------------------------------------------------------------------------------------------------|--|--|
| 1. It tells users the total number of data displayed.                                                                                                    |  |  |
| 2. Users can decide the number of records to be displayed. There are 4 options: 30, 60, 90, 120.                                                                                                    |  |  |
| 3. It tells users the range of serial number of the data displayed.                                                                                                    |  |  |

| Analog Tags — |        |        |        |     |
|---------------|--------|--------|--------|-----|
| 1 AI6         | 2 AT11 | 3 AI12 | 4 AI13 |     |
| 5 AI14        | 6 AI15 | 7 AI3  | 8 AI17 | - Ľ |

When any of the button  $1 \sim 1$  is pressed, you can see the following figure. It shows users the detailed information of the corresponding tag.

| More Information of Tag |             |
|-------------------------|-------------|
|                         |             |
| Tag                     | AI6         |
| Primary Category        | Electricity |
| Secondary Category      | EL 101      |
| Alias                   | Room 201    |
|                         |             |
|                         | Exit        |
|                         |             |

When the button is pressed, you can see the following figure. Users can set

Tag1 ~ Tag8.

| Choose analog tags to be displayed |                     |               |  |
|------------------------------------|---------------------|---------------|--|
| AI : 0 ~ 63                        | AQ : 0 ~ 31         | AM : 0 ~ 511  |  |
| Tag1 AI                            | • 6 •               | Tag2 🗚 💙 11 💙 |  |
| Tag3 AI                            | ✓ 12 ✓              | Tag4 🛛 🔽 💙 13 |  |
| Tag5 AI                            | ✓ 14 ✓              | Tag6 🗚 💙 15 💙 |  |
| Tag7 AI                            | <b>v</b> 3 <b>v</b> | Tag8 🛛 🔽 🔽 🔽  |  |
|                                    |                     |               |  |
|                                    | ок                  | Cancel        |  |
|                                    |                     |               |  |
|                                    |                     |               |  |

## 4.6 Realtime Trends

When the tab on the upper tabs is switched to

Realtime Trends

, you can see the

figure below.

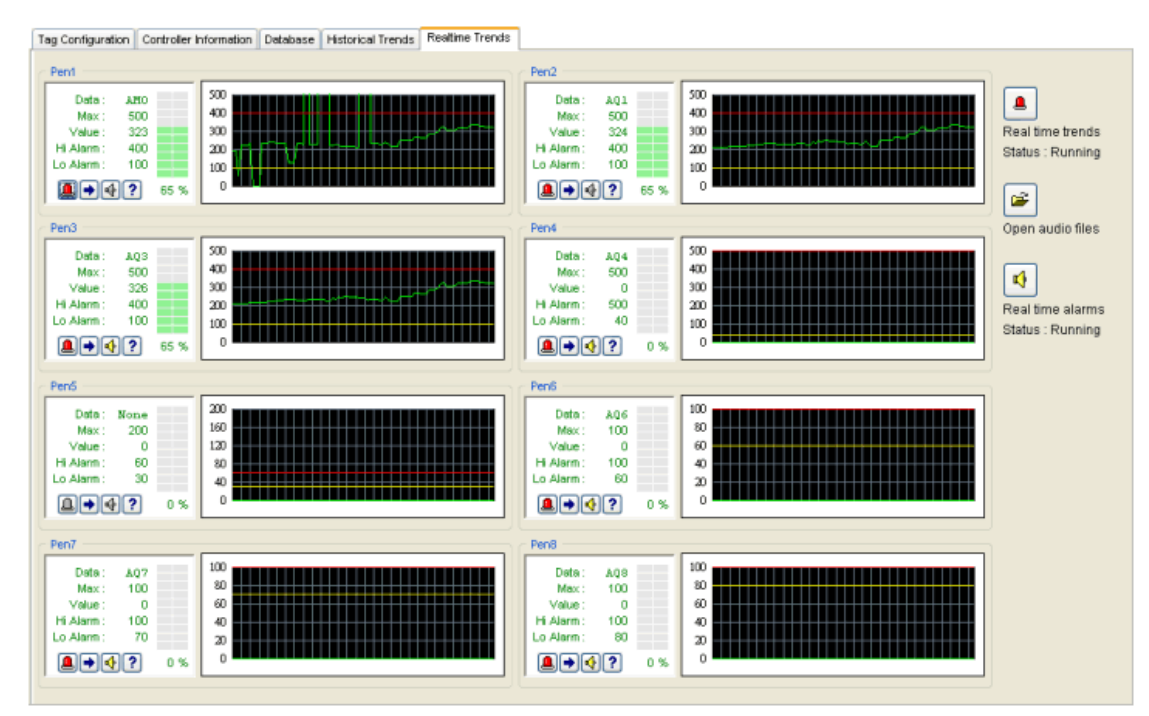

We provide users with realtime trends. Users can receive realtime information. The maximum number of the trends is 8.

## How to Use the Realtime Trends

The below instructions show you more information.

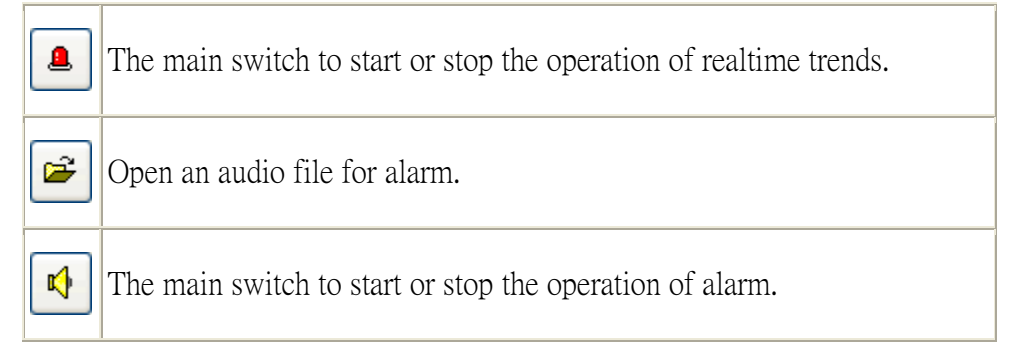

## More Information about Individual Trend

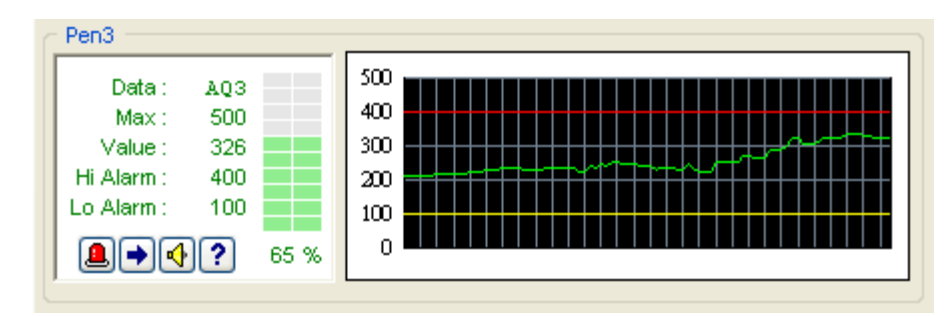

- If the switch to start or stop the operation of individual realtime trends.
- Settings for individual pen.
- $\blacksquare$  The main switch to start or stop the operation of individual alarm.
- Show users the detailed information of the corresponding data.

When the button is pressed, you can see the following figure. Users can set the individual pen.

| Settings of Pen3 |     |                  |
|------------------|-----|------------------|
|                  |     |                  |
| Tag              | AQ  | <mark>∨</mark> 3 |
| Мах              | 500 |                  |
| High Alarm       | 400 |                  |
| Low Alarm        | 100 |                  |
| ОК               | ]   | Cancel           |